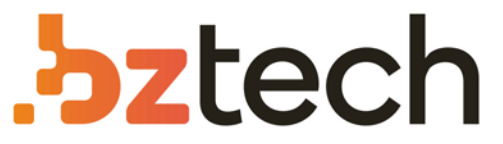

Maior portal de Automação Comercial do Brasil! Encontre o que sua empresa precisa com preços especiais, atendimento especializado, entrega rápida e pagamento facilitado.

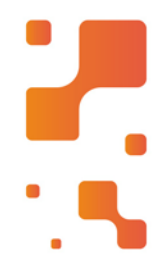

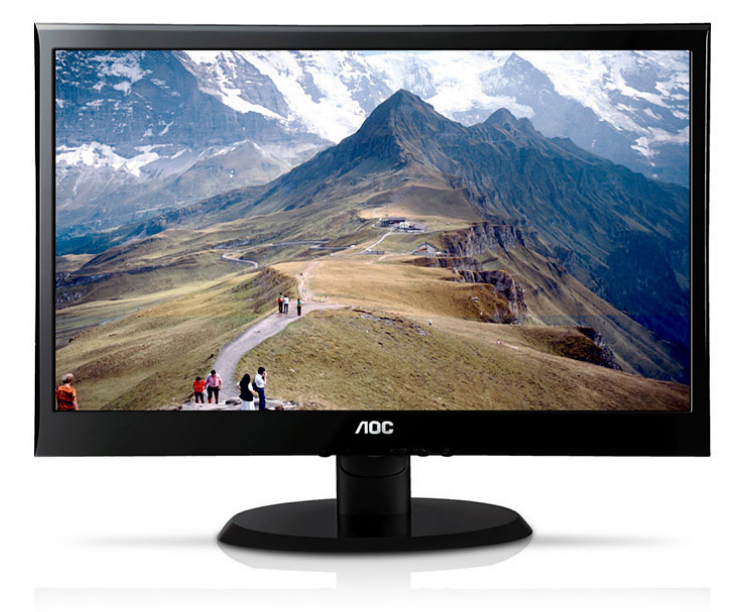

# Downloads Bz Tech

# Monitor AOC e2240vwa

A AOC apresenta o e2240vwa. O monitor que tem a mais avançada tecnologia de imagem e que causa o menor impacto sobre o meio ambiente. e2240vwa AOC: a melhor escolha, preserve e aproveite.

# **NOC**

# Manual de utilizador do monitor LCD

e2240Vwa

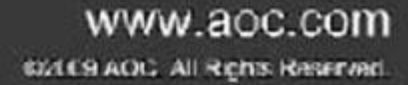

| Segurança                      | 3  |
|--------------------------------|----|
| Convenções nacionais           | 3  |
| Energia                        | 4  |
| Instalação                     | 5  |
| Limpeza                        | 6  |
| Outros                         | 7  |
| Configuração                   | 8  |
| Conteúdo da embalagem          | 8  |
| Instalar o suporte e a base    | 9  |
| Ajustar o ãngulo de visão      | 10 |
| Ligar o monitor                | 11 |
| Ajustes                        | 12 |
| Definição da resolução óptima  | 12 |
| Windows Vista                  | 12 |
| Windows XP                     | 14 |
| Windows ME/2000                | 15 |
| Teclas de atalho               | 16 |
| Definição do menu no ecrã      | 17 |
| modo Eco                       | 18 |
| Configuração da imagem         | 20 |
| Temperatura da Cor             | 22 |
| Reforço de cor                 | 24 |
| Temperatura da cor             | 26 |
| Configuração do OSD            |    |
| Extra                          |    |
| Redefinir                      | 32 |
| Sair                           | 34 |
| Indicador LED                  | 35 |
| Controlador                    |    |
| Controlador do monitor         |    |
| Windows Vista                  | 40 |
| Windows 7                      | 42 |
| i-Menu                         | 46 |
| e-Sensor                       | 47 |
| Resolução de problemas         | 48 |
| Especificações                 | 50 |
| Especificações gerais          | 50 |
| Modos de exibição predefinidos | 51 |
| Atribuições de Pin             | 52 |
| Plug and Play                  | 54 |
| Normas                         | 55 |
| Aviso FCC                      | 55 |
| Declaração WEEE                | 56 |
| Assistência                    | 57 |

# Segurança

# Convenções nacionais

As subseções a seguir descrevem as convenções de notação usadas neste documento.

#### Observações, avisos e alertas

Ao longo deste guia, os blocos de texto podem ser acompanhados por um ícone e impressos em negrito ou itálico. Esses blocos são observações, avisos e alertas, sendo usados como segue:

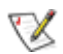

OBSERVAÇÃO: UMA OBSERVAÇÃO indica importantes informações que o ajudam a fazer melhor uso de seu computador.

## ⚠

AVISO: UM AVISO indica danos potenciais ao hardware ou perda de dados e o instrui sobre como evitar o problema.

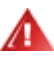

ALERTA: UM ALERTA indica potencial para danos pessoais e o instrui sobre como evitar o problema. Alguns alertas podem aparecer em formatos alternativos e podem não ser acompanhados por um ícone. Nesses casos, a apresentação específica do alerta é exigida pela autoridade regulamentadora.

## Energia

A O monitor deve funcionar apenas com a tensão indicada na etiqueta. Se não tem a certeza quanto ao tipo de tensão que tem em casa, consulte o vendedor ou a companhia de electricidade.

O monitor está equipado com uma ficha de três terminais com ligação à terra, ficha com um terceiro pino (terra). Por motivos de segurança, esta ficha encaixa apenas em tomadas com ligação à terra. Se a sua tomada não for compatível com a ficha de três pinos, peça a um electricista que instale a tomada correcta ou utilize um adaptador para que o dispositivo fique devidamente ligado à terra. Não menospreze o objectivo da ficha de ligação à terra.

Desligue o monitor durante tempestades de relâmpagos ou sempre que este não for utilizado por um longo período de tempo. Isto protegerá o monitor contra possíveis danos devido a sobretensão.

Não sobrecarregue a tomada eléctrica ou as extensões. Tal, pode resultar em incêndio ou em choque eléctrico.

Para assegurar operação satisfatória, use o monitor apenas com computadores listados pela UL, que possuam receptáculos apropriadamente configurados entre 100 - 240 V CA, e um Min. 1.5A

A tomada eléctrica deve estar próximo do equipamento e deve ser de fácil acesso.

Utilize apenas o transformador fornecido (saída d.c. 12 V 3A) com licença UL, CSA (apenas para os monitores com transformador).

## Instalação

Não coloque o monitor sobre um carrinho, suporte, tripé, base ou uma mesa instável. Se o monitor cair, isto pode causar ferimentos ou danificar seriamente este produto. Utilize apenas um carrinho, suporte, tripé, base ou uma mesa recomendados pelo fabricante ou vendido juntamente com o monitor. Siga as instruções do fabricante para instalar o produto e utilize acessórios de montagem recomendados pelo fabricante. O produto deve ser deslocado com cuidado quando colocado em cima de um car.

Nunca introduza qualquer objecto nas ranhuras existentes na estrutura do monitor. Isto pode danificar os componentes do circuito e dar origem a incêndio ou a choque eléctrico. Nunca derrame líquidos sobre o monitor.

Não coloque no chão a parte frontal do produto.

Se montar o monitor na parede ou numa prateleira, utilize um kit de montagem aprovado pelo fabricante e siga as instruções do kit.

Deixe algum espaço livre à volta do monitor como indicado abaixo. Caso contrário, a circulação de ar pode não ser adequada e o sobreaquecimento poderá provocar incêndio ou danos no monitor.

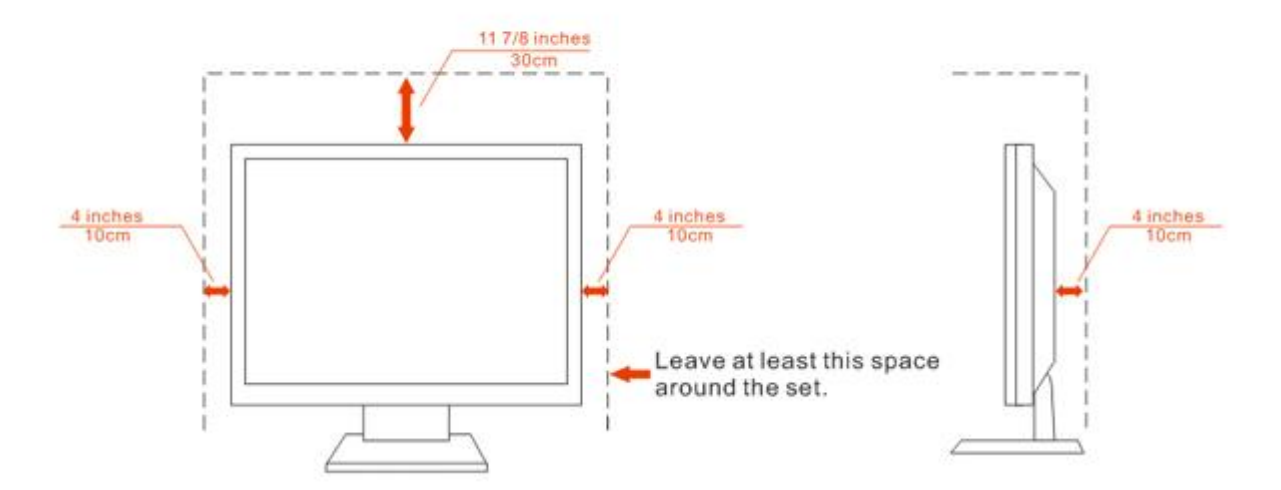

## Installed with stand

## Limpeza

Limpe regularmente com o pano fornecido. Pode utilizar um detergente suave para limpar a sujidade, em vez de utilizar detergente abrasivo que irá cauterizar a estrutura do equipamento.

Durante a limpeza, certifique-se que não ocorrem infiltrações de detergente no produto. O pano de limpeza não deve ser demasiado áspero, pois poderá arranhar a superfície do ecrã.

Desligue o cabo de alimentação antes de limpar o produto.

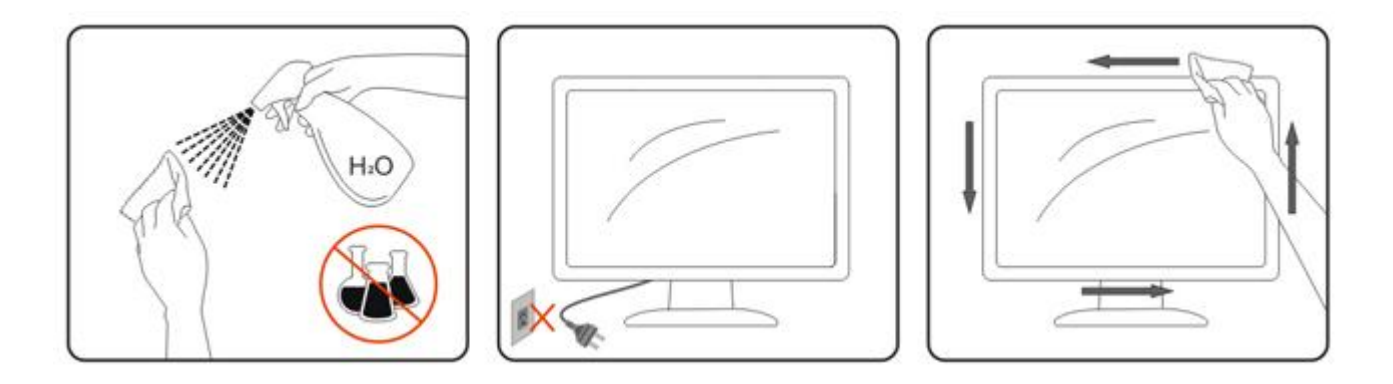

## Outros

Assistência de cheiro estranho, som ou fumo, desligue IMEDIATAMENTE a alimentação e contacte um Centro de Assistência.

Certifique-se que as aberturas para ventilação não estão bloqueadas por uma mesa ou cortina.

ANão sujeite o monitor LCD a vibração forte ou situações de grande impacto durante o funcionamento.

ANão dê pancadas nem deixe cair o monitor durante o funcionamento ou transporte.

# Configuração

# Conteúdo da embalagem

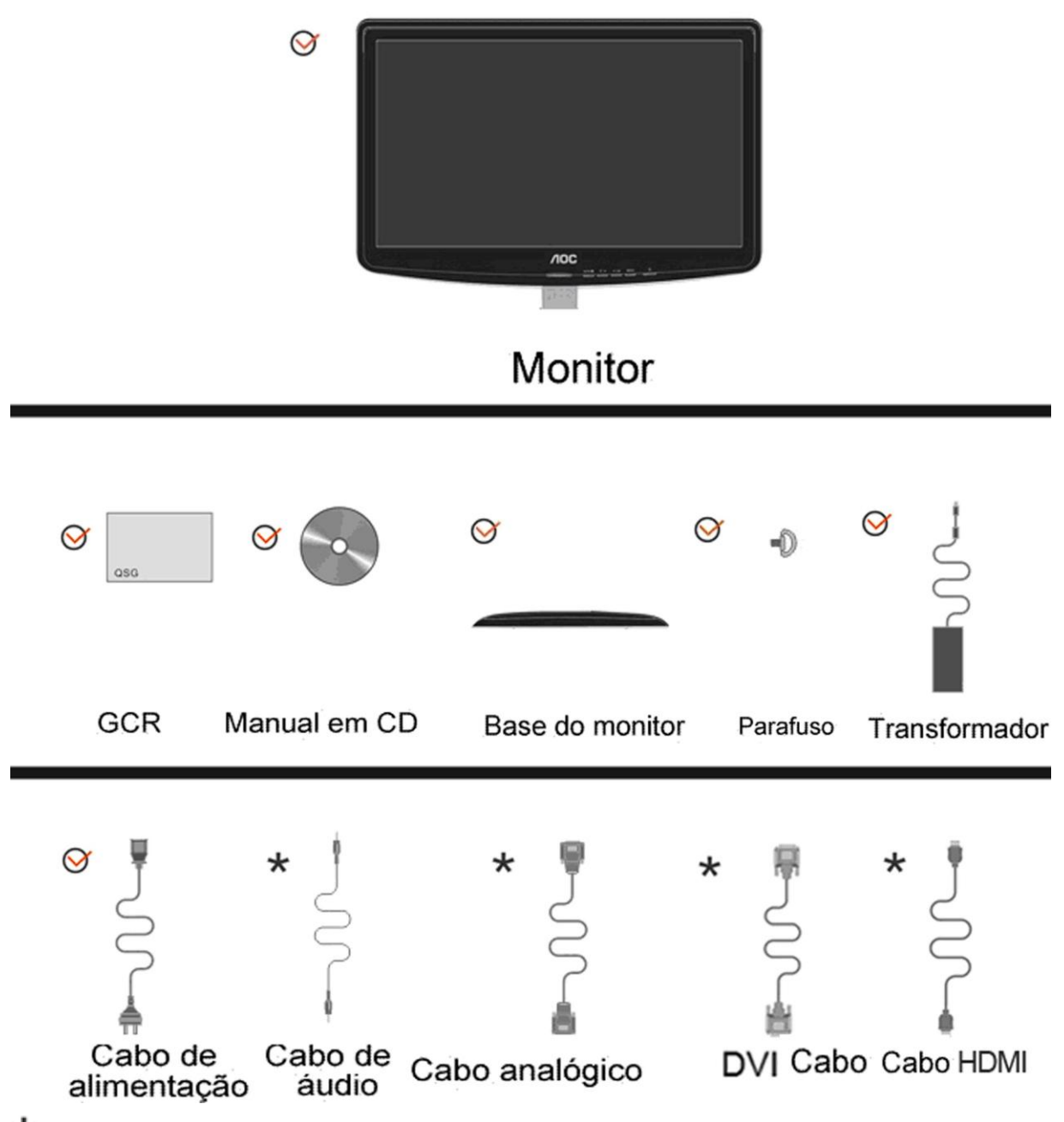

XNão serão fornecidos todos os cabos de sinal (Cabos Analógico, audio.DVI, e HDMI) para todos os países e regiões. Verifique por favor com o distribuidor local ou sucursal da AOC para confirmar.

# Instalar o suporte e a base

Proceda à instalação ou remoção da base seguindo os passos indicados abaixo.

Configuração:

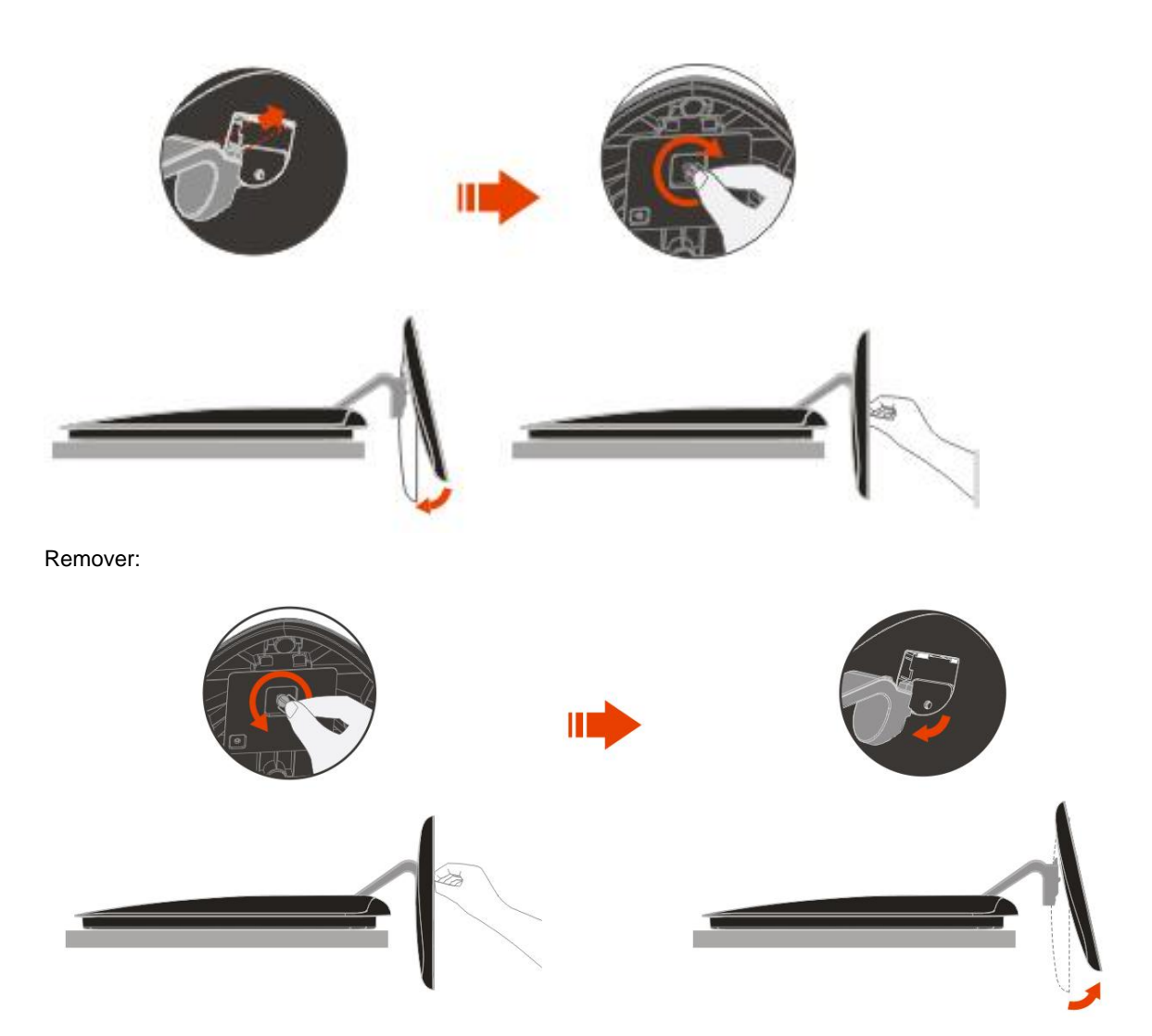

# Ajustar o ãngulo de visão

Para um óptimo ângulo de visualização recomendamos-lhe que se coloque em frente do monitor, de seguida ajuste o ângulo do monitor conforme preferir.

Segure na base de forma a não derrubar o monitor durante o ajuste do ângulo de visualização.

É possível ajustar o ângulo do monitor de -5° a 15°.

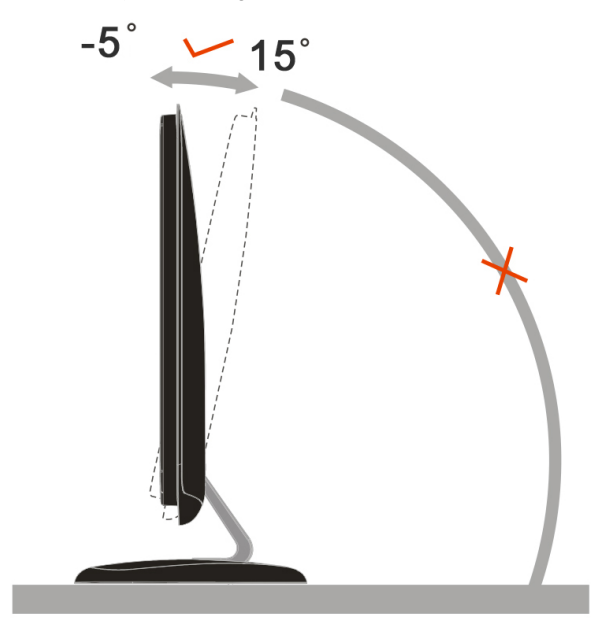

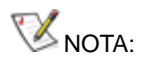

Não toque no ecrã LCD enquanto estiver a ajustar o ângulo do monitor. Isto pode danificar ou quebrar o ecrã.

# Ligar o monitor

Conexões de cabos na parte traseira do monitor e do computador:

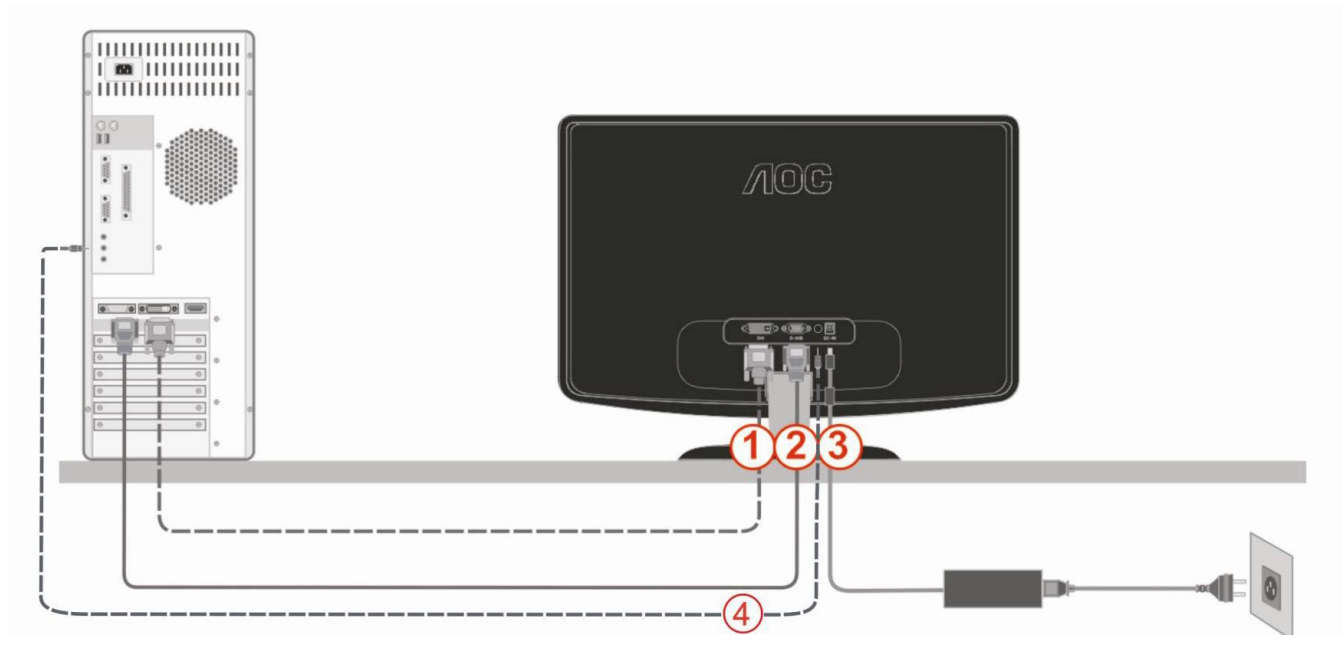

1. DVI

- 2. Analógico (cabo DB-15 VGA)
- 3. Penergia
- 4. áudio

Para proteger o equipamento, desligue sempre o PC e o monitor LCD antes de efectuar as ligações.

1 Ligue o cabo de alimentação à porta CA existente na parte de trás do monitor.

2 Ligue uma das extremidades do cabo D-Sub de 15 pinos à parte de trás do monitor e ligue a outra extremidade à porta D-Sub do computador.

3 (Opcional – Requer uma placa de vídeo com porta DVI) – Ligue uma das extremidades do cabo DVI à parte de trás do monitor e ligue a outra extremidade à porta DVI do computador.

4 Ligue o cabo de áudio à porta de entrada de áudio existente na parte de trás do monitor.

4 Ligue o monitor e o computador.

Se o monitor apresentar uma imagem, a instalação está concluída. Se o monitor não exibir nenhuma imagem, consulte a Resolução de problemas.

# Ajustes

# Definição da resolução óptima

#### Windows Vista

#### Para Windows Vista:

1 Clique em Iniciar.

#### 2 Clique em Painel de controlo.

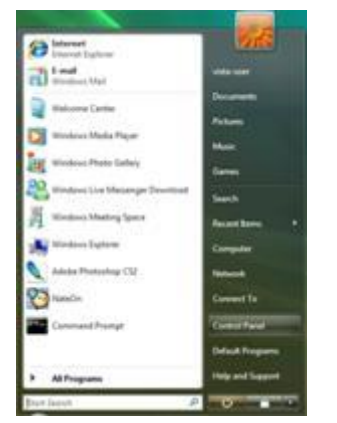

3 Clique em Personalização.

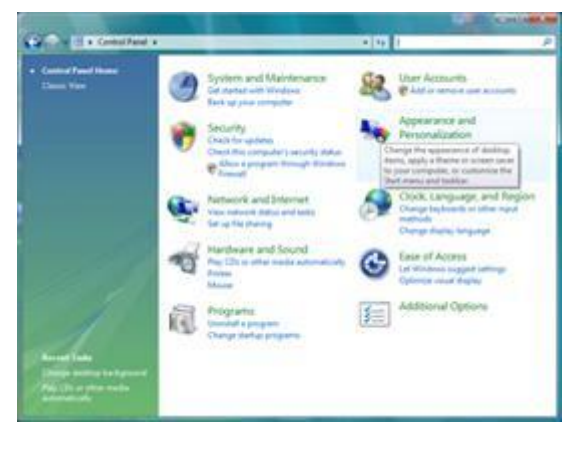

#### 4 Clique em Personalização

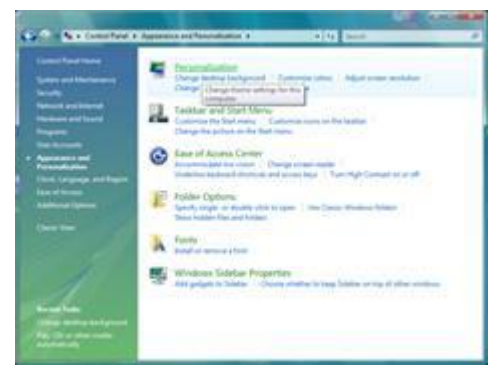

#### 5 Clique em **Definições de visualização.**

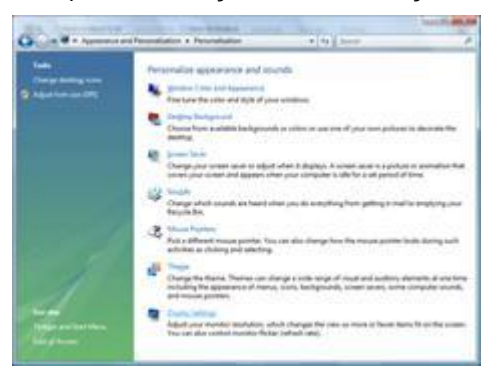

6 Defina a Barra deslizante da resolução para 1920x1080

| forstor                                                                                                    | F                                                                            |
|----------------------------------------------------------------------------------------------------|------------------------------------------------------------------------------|
| Drag the score to match your monitors.                                                                                                    | jaentity Monitors                                                            |
| 1                                                                                                    |                                                                              |
|                                                                                                    |                                                                              |
|                                                                                                    |                                                                              |
| 1. (Multiple Monitors) on NVIDIA Geforce 0                                                                                                    | 600 LE (Microsoft Corporation                                                |
| L. (Multiple Monitors) on NVEDA Geforce 6<br>(7) This is ny main monitor<br>(2) Estand the desites and this menter                                                                                                    | 600 LE (Microsoft Corporation                                                |
| Li (Multiple Monitors) on NVIDIA Geforce D<br>(1) This is my main monitor<br>(2) Extend the desistop ants this monitor<br>Besolo                                                                                                  | 600 LE (Microsoft Corporation                                                |
| I. (Multiple Monitors) on NVIDIA GeForce 6 If this is my main monitor If this is my main monitor Beschart Low                                                                                                    | 600 LE (Microsoft Corporation - +<br><u>Colors</u><br>gh [Highest (32 bit) - |
| Ohubiple Monitori) on NVIDIA GeForce 0     Dray as my main monitor     Dray as my main monitor     Dray and the dealedge and a this monitor     Dray     Dray and the dealedge of a this monitor     Dray     Dray and the proof. | 600 LE (Microsoft Corporation                                                |

#### Windows XP

#### Para Windows XP:

1 Clique em Iniciar.

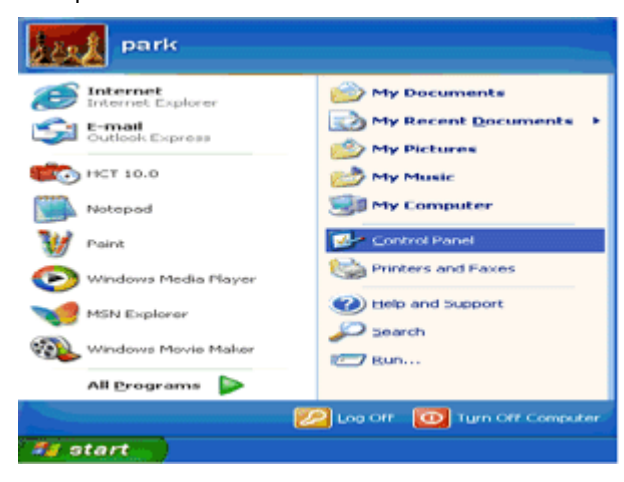

- 2 Clique em Painel de controlo.
- 3 Clique em Aspecto e temas.

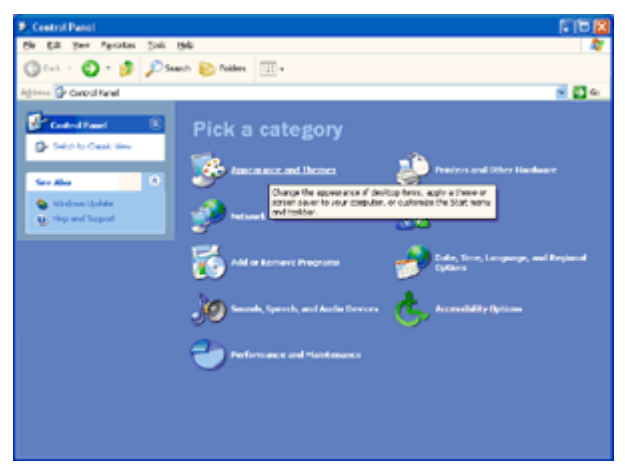

4 Faça duplo clique em Visualização.

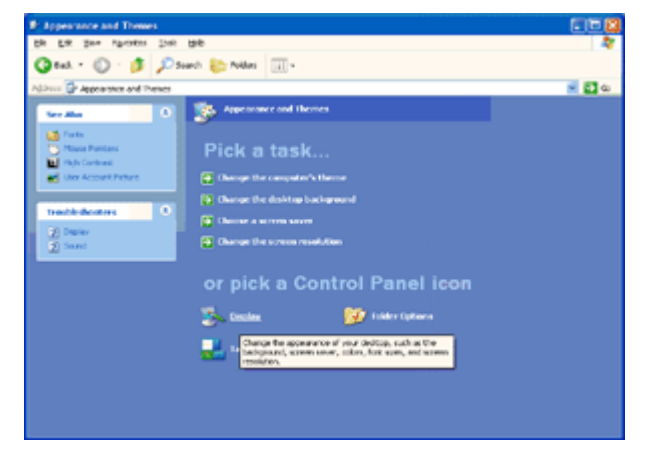

5 Clique em Definições.

6 Defina a Barra deslizante da resolução para 1920x1080

| isplay P | ropertie     | •                   |                                   | 2        |
|----------|--------------|---------------------|-----------------------------------|----------|
| Themes   | Desktop      | Screen Saver A      | ppearance Settings                |          |
|          |              |                     |                                   |          |
| Plug an  | d Play Mon   | tor on 3D Prophet I |                                   |          |
| Less     | n resolution | More                | Eolor quality<br>Highest (32 bit) |          |
|          | 1024 by 7    | 60 pixele           |                                   |          |
|          |              | 1                   | Iroubleshoot                      | Advanced |
|          |              | ОК                  | Cancel                            | Apply    |

#### Windows ME/2000

#### Para Windows ME/2000:

- 1 Clique em Iniciar.
- 2 Clique em Definições.
- 3 Clique em Painel de controlo.
- 4 Faça duplo clique em Visualização.
- 5 Clique em Definições.
- 6 Defina a Barra deslizante da resolução para 1920x108

#### Teclas de atalho

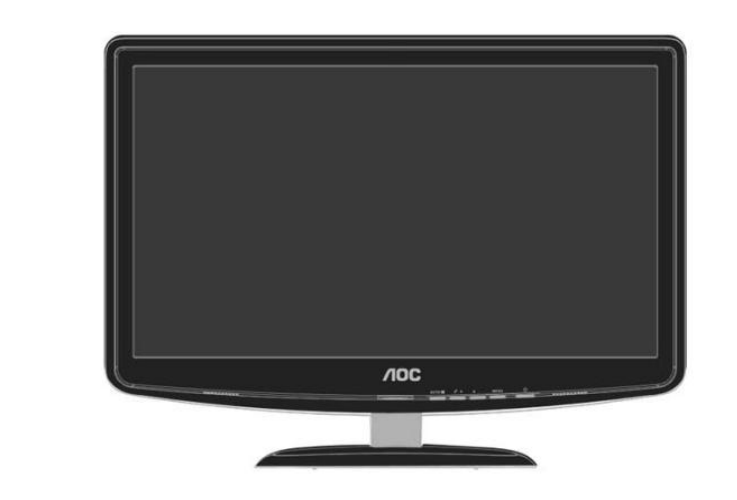

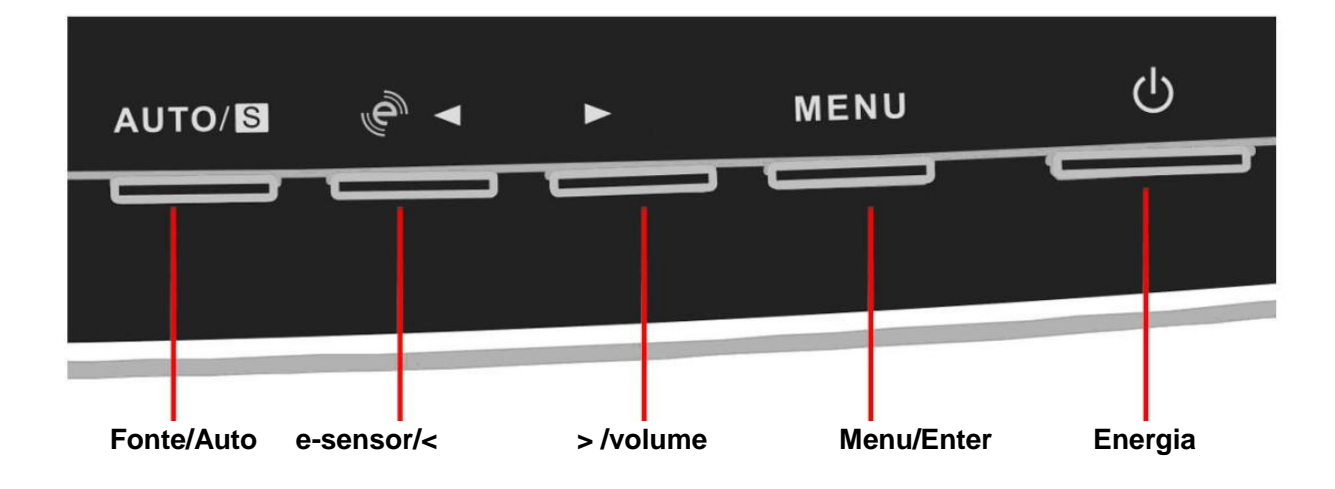

#### Tecla e-Sensor:

Quando o menu não estiver apresentado, prima ◀ continuamente para seleccionar o modo e-Sensor (a tecla do modo e-Sensor pode não estar disponível em todos os modelos)

e-Sensor: O sensor de infra-vermelhos pode detectar se o utilizador está à frente do monitor e ajustar o brilho do monitor automaticamente para poupar energia.

Quando activado, é possível seleccionar adistância de detecção [Próximo, Médio, Afastado] por meio da tecla,.

#### Tecla de configuração automática:

Quando o menu não estiver apresentado, prima o botão Auto/Source continuamente durante cerca de 2 segundos para configurar automaticamente (Apenas para os modelos com entradas duais ou mais).

#### Tecla de ajustamento de volume:

Quando o menu não estiver apresentado, prima Volume(►) para activar a barra de ajustamento do volume, prima ou ► para ajustar o volume (Apenas para os modelos com altifalantes)

## Definição do menu no ecrã

Instruções básicas e simples sobre os botões de controlo.

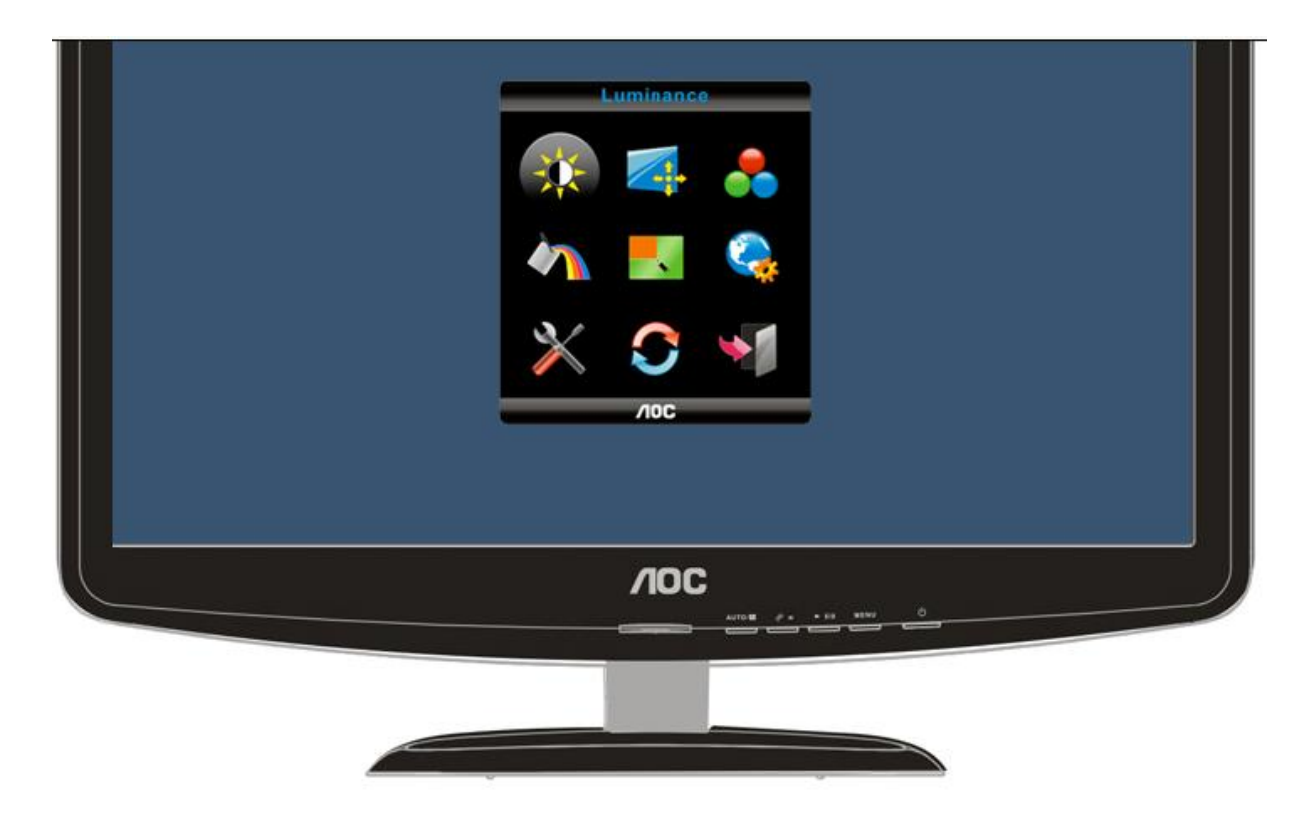

- Prima o botão Menu (botão de alimentação) para activar a apresentação do sistema de menus no ecrã. Utilize os botões para a esquerda, para a direita, para cima e para baixo para navegar pelas várias funções. Quando a função pretendida estiver realçada, prima o botão Menu (botão de alimentação) para activar o respectivo sub menu.
- No sub menu, utilize os botões para cima e para baixo para navegar pelas várias funções. Quando a função pretendida estiver realçada, prima o botão ►ou ◄ para alterar a definição. Prima o botão Menu (botão de alimentação) para voltar ao menu principal.
- 3) Se desejar ajustar outra função, repita as etapas 1 e 2.
- Para sair do sistema de menus, seleccione o ícone "Sair" no ecrã principal e depois prima o botão Menu (botão de alimentação).
- 5) Função de Trava do OSD: Para travar o OSD, pressione e mantenha pressionado o botão "Para a esquerda" enquanto o monitor estiver desligado e então, pressione o botão power para ligar o monitor. Para destravar o OSD pressione e mantenha pressionado o botão "Para a esquerda" enquanto o monitor estiver desligado e então, pressione o botão power para ligar o monitor.

#### Notas:

1) Se o produto apenas possuir um sinal de entrada, o item "Seleccionar entrada" encontra-se desactivado.

2) Se a proporção do ecrã for 4:3 ou se a resolução do sinal de entrada for formato panorâmico, o item "Proporção de ecrã" encontra-se desactivado.

3) Uma entre as funções DCR, Intensificador de cor, Intensificador de imagem encontra-se activa, as outras duas estão desactivadas.

#### modo Eco

1

2

3

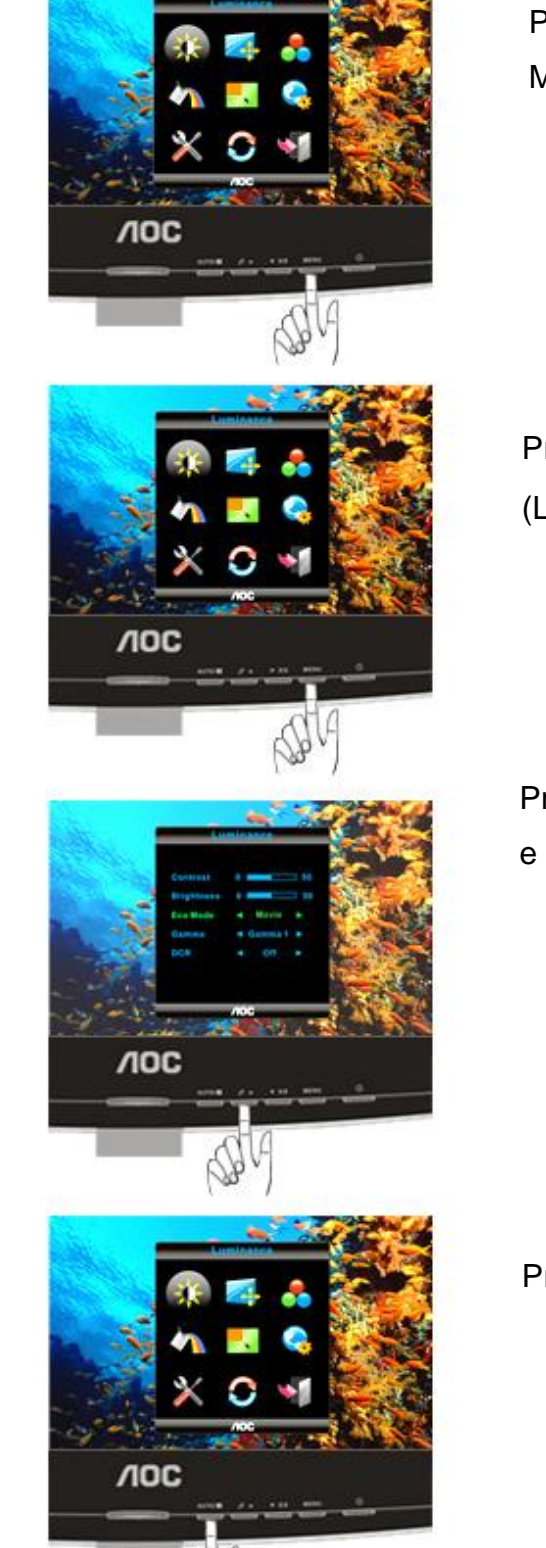

Prima **MENU** (Menu) para apresentar o MENU.

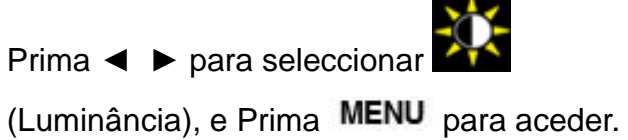

Prima MENU para seleccionar o submenu, e prima ◀ ► para ajustar.

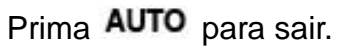

4

|   | Brilho    | 0-100    | Ajuste da luz do fundo         |
|---|-----------|----------|--------------------------------|
|   | Contraste | 0-100    | Contraste do registro digital. |
|   |           | Padrão   | Modo padrão                    |
|   | Eco mode  | Texto    | Modo de texto                  |
|   |           | Internet | Modo de Internet               |
| 1 |           | Jogo     | Modo de jogo                   |
| * |           | Vídeo    | Modo de vídeo                  |
|   |           | Desporto | Modo de vídeoSports Mode       |
|   | Gamma     | Gamma1   | Adjust to Gamma1               |
|   |           | Gamma2   | Adjust to Gamma 2              |
|   |           | Gamma3   | Adjust to Gamma 3              |
|   | DCR       | On       | Enable dynamic contrast ratio  |

#### Configuração da imagem

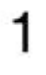

2

3

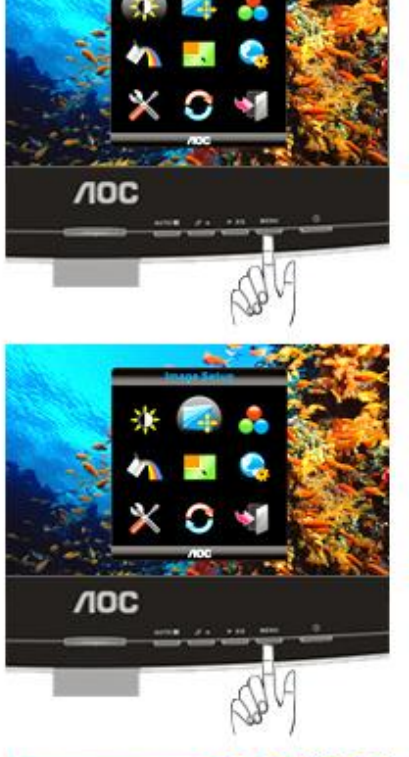

Prima **MENU** (Menu) para apresentar o MENU.

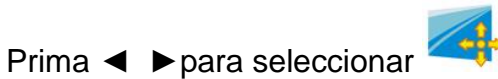

(Configuração da imagem Luminância), e Prima **MENU** para aceder.

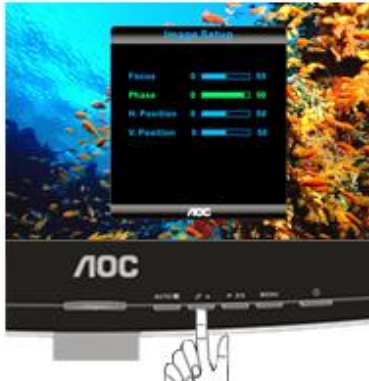

Prima MENU para seleccionar o submenu, e prima ◀ ▶para ajustar.

4

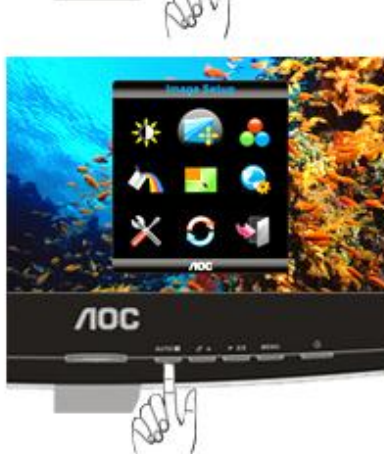

Prima AUTO para sair.

|  | Clock     | 0-100 | Ajustar clock da imagem para reduzir ruído de linhas verticais. |
|--|-----------|-------|-----------------------------------------------------------------|
|  | Foco      | 0-100 | Ajustar fase da imagem para reduzir ruído de linhas horizontais |
|  | Posição H | 0-100 | Ajusta a posição horizontal da imagem.                          |
|  | Posição V | 0-100 | Ajustar a posição vertical da imagem.                           |

#### Temperatura da Cor

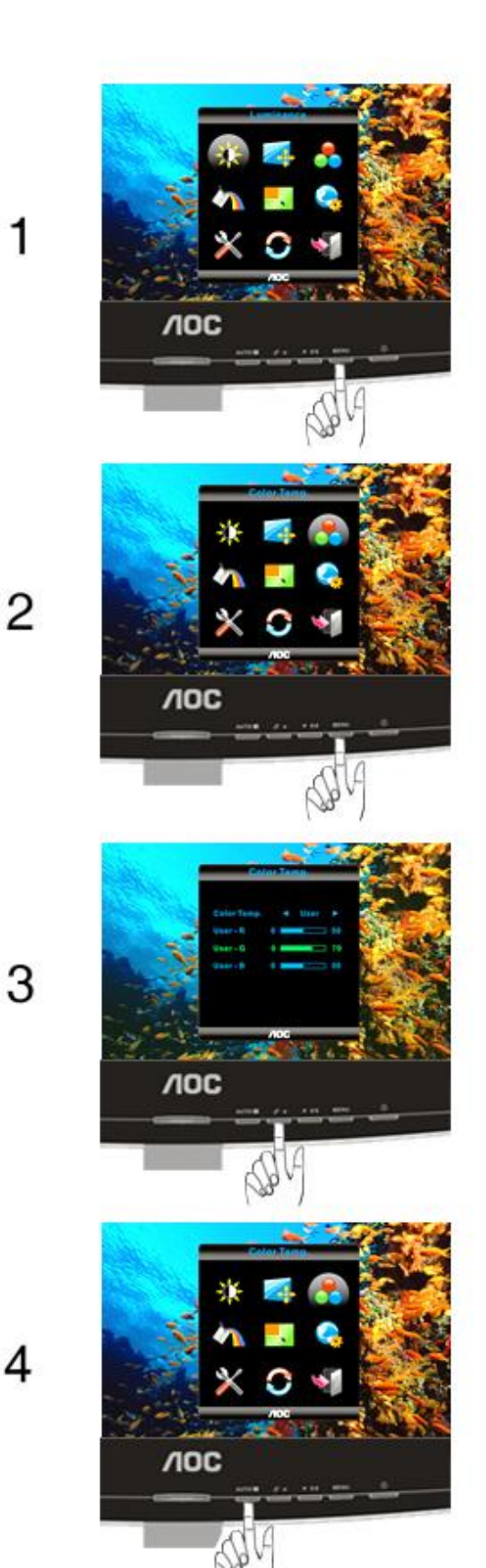

Prima **MENU** (Menu) para apresentar o MENU.

Prima ◀ ► para seleccionar (Temperatura da Cor), e Prima MENU para aceder.

Prima MENU para seleccionar o submenu, e prima ◀ ► para ajustar.

Prima AUTO para sair.

|  | Morna                                          | 6500K    | Rechamar temperatura morna da cor do EEPROM.                                   |
|--|------------------------------------------------|----------|--------------------------------------------------------------------------------|
|  | Activar<br>relação de<br>contraste<br>dinâmica | 7300K    | Repor a temperatura da cor para<br>normal a partir da especificação<br>EEPROM. |
|  | Fria                                           | 9300K    | Rechamar temperatura fria da cor do EEPROM.                                    |
|  | sRGB                                           |          | Repor temperatura da cor para<br>SRGB a partir da especificação<br>EEPROM.     |
|  |                                                | vermelho | Ganho vermelho do registro digital.                                            |
|  | Utilizador                                     | verde    | Ganho verde do registro digital.                                               |
|  |                                                | azul     | Ganho azul do registro digital.                                                |

.

#### Reforço de cor

1

2

3

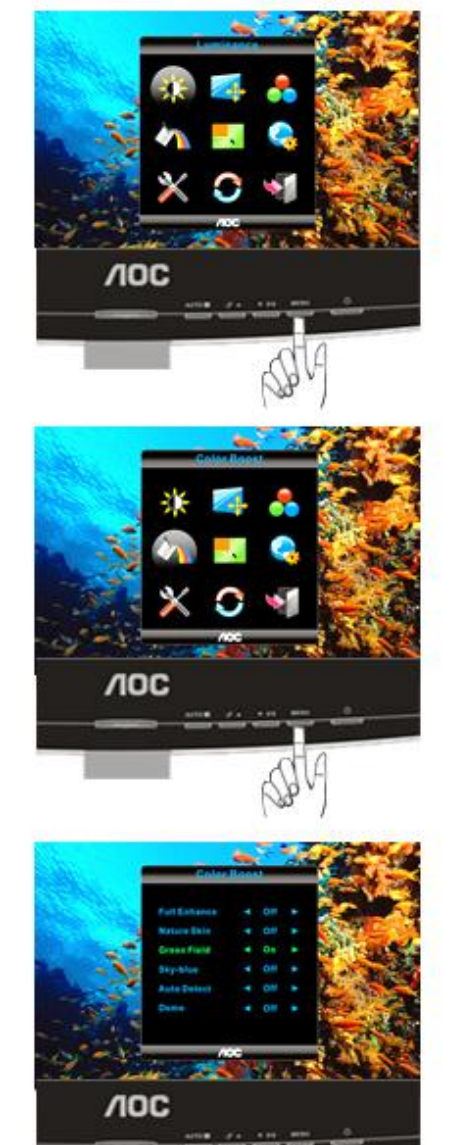

Prima **MENU** (Menu) para apresentar o MENU.

Prima ◀ ► para seleccionar (Reforço de cor), e Prima MENU para aceder.

Prima MENU para seleccionar o submenu, e prima ◀ ▶para ajustar.

4

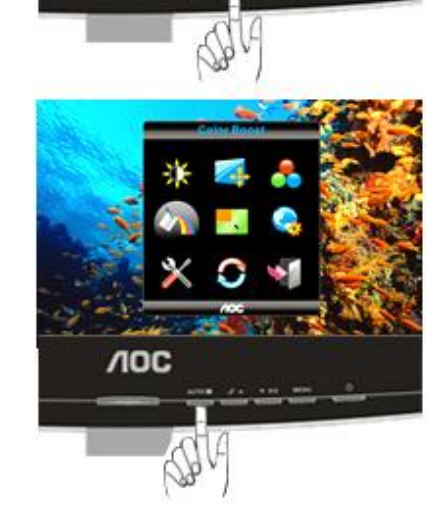

Prima AUTO para sair.

|  | Optimizar ao<br>máximo          | Optimizar ao máximo      | Desactivar ou activar o modo de optimização máxima  |
|--|---------------------------------|--------------------------|-----------------------------------------------------|
|  | Tom de pele<br>natural          | Tom de pele natural      | Desactivar ou activar o modo de tom de pele natural |
|  | Campo verde                     | Campo verde              | Desactivar ou activar o modo de campo verde         |
|  | Céu azul                        | Céu azul                 | Desactivar ou activar o modo de céu azul            |
|  | Detectar<br>automaticam<br>ente | Detectar automaticamente | Desactivar ou activar o modo de detecção automática |
|  | Demonstraçã<br>o                | Demonstração             | Desactivar ou activar a demonstração                |

#### Temperatura da cor

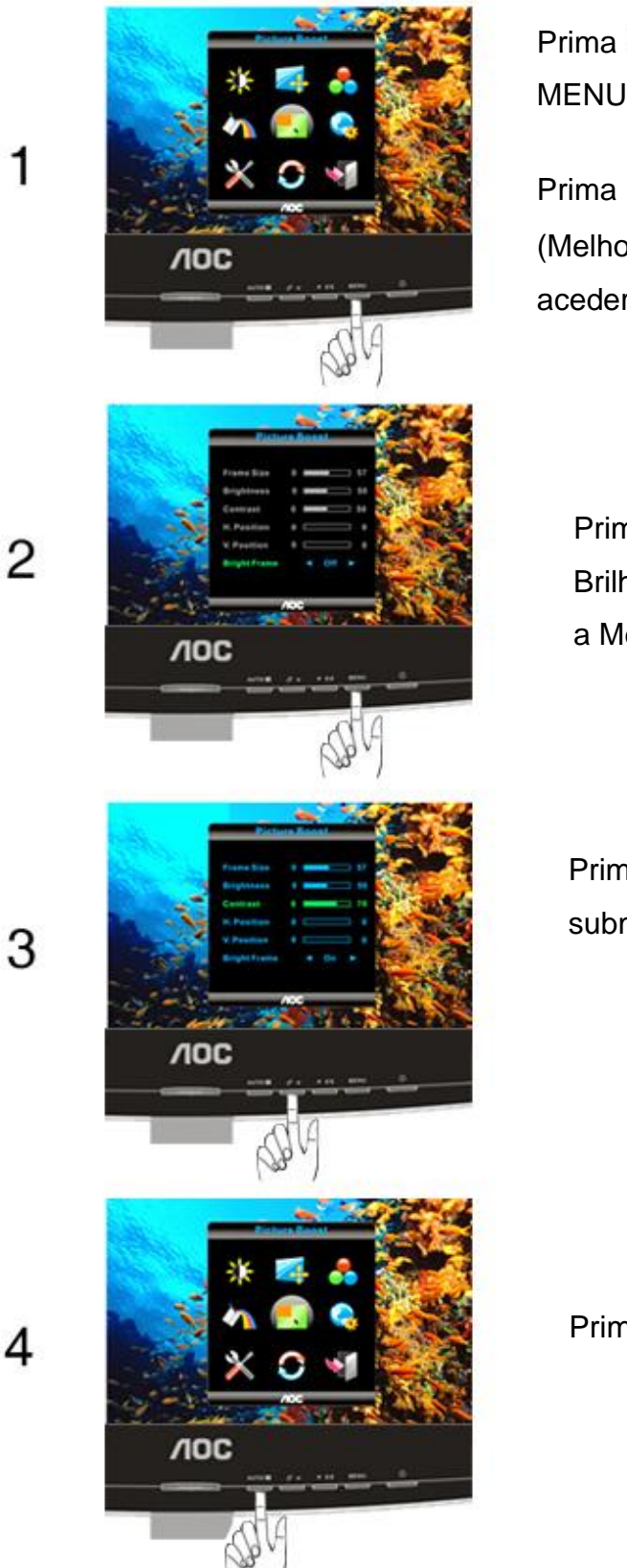

Prima **MENU** (Menu) para apresentar o MENU.

Prima < >para seleccionar

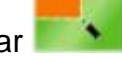

(Melhoria de Imagem), e Prima MENU para aceder.

Prima ◀ ▶para seleccionar Moldura Brilhante, Seleccione "activar" para activar a Melhoria de Imagem.

Prima MENU para seleccionar o submenu, e prima ◀ ▶ para ajustar.

Prima AUTO para sair.

|   | Tamanho da<br>moldura | 14-100    | Ajustar tamanho da moldura              |
|---|-----------------------|-----------|-----------------------------------------|
|   | Brilho                | 0-100     | Ajustar tamanho da moldura              |
|   | Contraste             | 0-100     | Ajustar contraste da moldura            |
| * | Posição H             | 0-100     | Ajustar posição horizontal da moldura   |
|   | Posição V             | 0-100     | Ajustar posição vertical da moldura     |
|   | Moldura<br>brilhante  | on or off | Desactivar ou activar moldura brilhante |

## Configuração do OSD

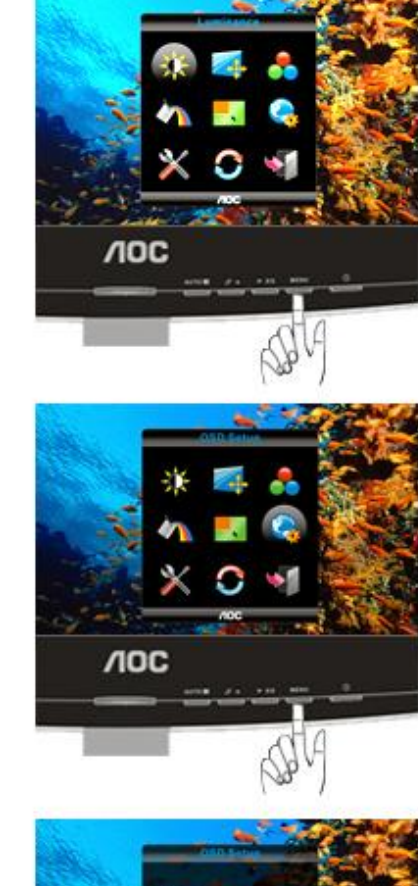

Prima **MENU** (Menu) para apresentar o MENU.

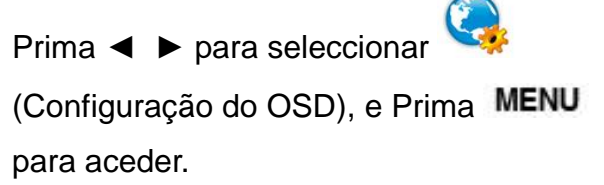

3

1

2

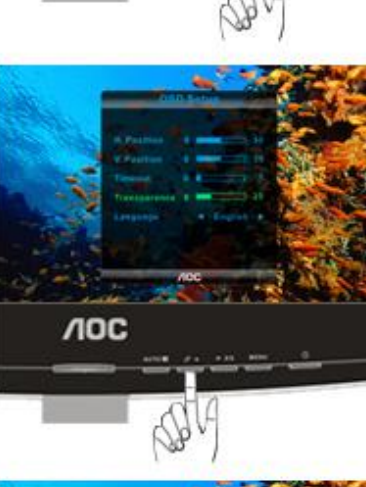

Prima MENU para seleccionar o submenu, e prima ◀ ▶para ajustar.

Prima AUTO para sair.

4

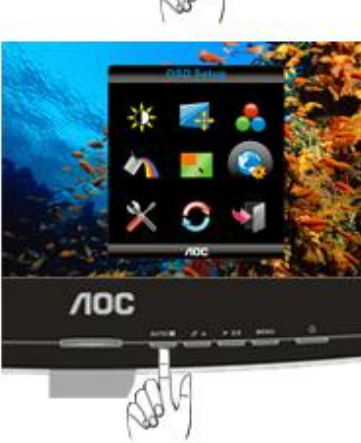

|    | Posição H         |       |                                        |
|----|-------------------|-------|----------------------------------------|
|    | Posição V         | 0-100 | Ajusta a posição horizontal do OSD.    |
|    | Tempo             | 0-100 | Ajustar a posição vertical do OSD.     |
| C. | Transparênci<br>a | 5-120 | Ajustar o tempo do OSD.                |
|    | Idioma            | 0-100 | Ajustar a transparência do OSD         |
|    | Posição H         |       | Seleccionar idioma do sistema de menus |

#### Extra

1

2

3

4

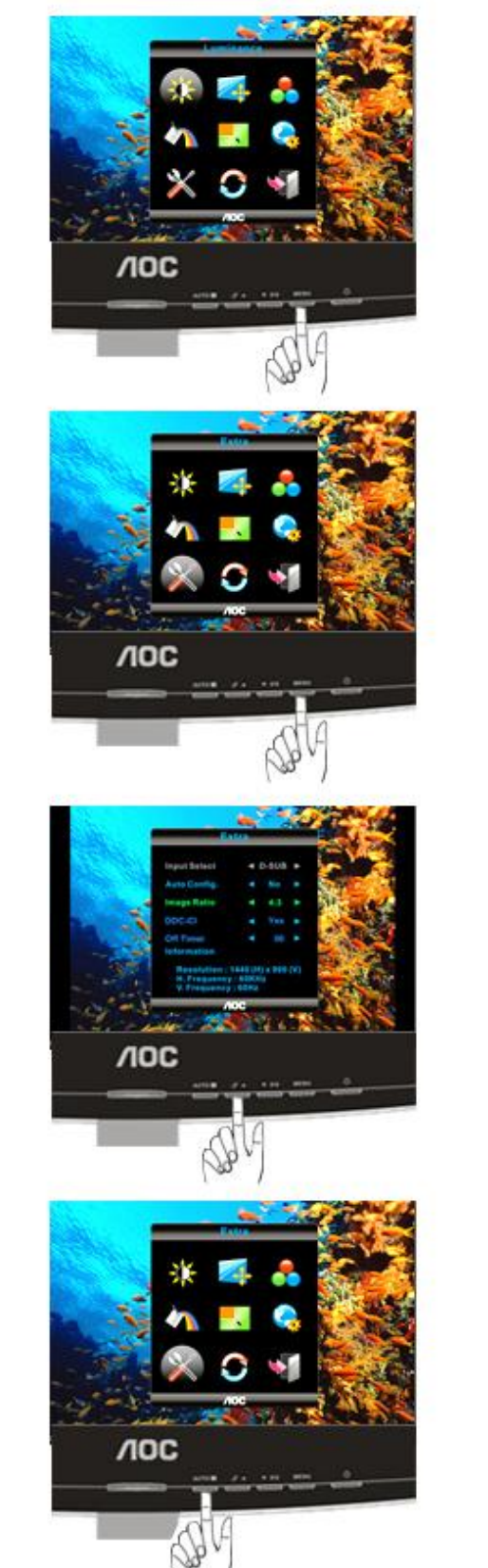

Prima **MENU** (Menu) para apresentar o MENU.

Prima ◀ ▶para seleccionar × (Extra), e Prima MENU para aceder.

Prima MENU para seleccionar o submenu, e prima ◀ ▶para ajustar.

Prima AUTO para sair.

|   | Selecção de<br>entrada | Auto       | Seleccionar detecção automática<br>do sinal de entrada       |
|---|------------------------|------------|--------------------------------------------------------------|
|   | Auto Config            | Analógica  | Seleccionar origem de sinal<br>analógico como entrada        |
| X | Tamanho da<br>imagem   | Digital    | Seleccionar origem de sinal digital como entrada             |
|   | DDC-CI                 | Sim ou Não | Ajustar a imagem automaticamente<br>para a opção predefinida |
|   | Tempo<br>Desligar      | 0~24horas  | Seleccionar a temposrização para<br>desligar o monitor.      |
|   | nformações             |            | Escolha o formato largo ou de 4:3 para ver a imagem          |

#### Redefinir

1

4

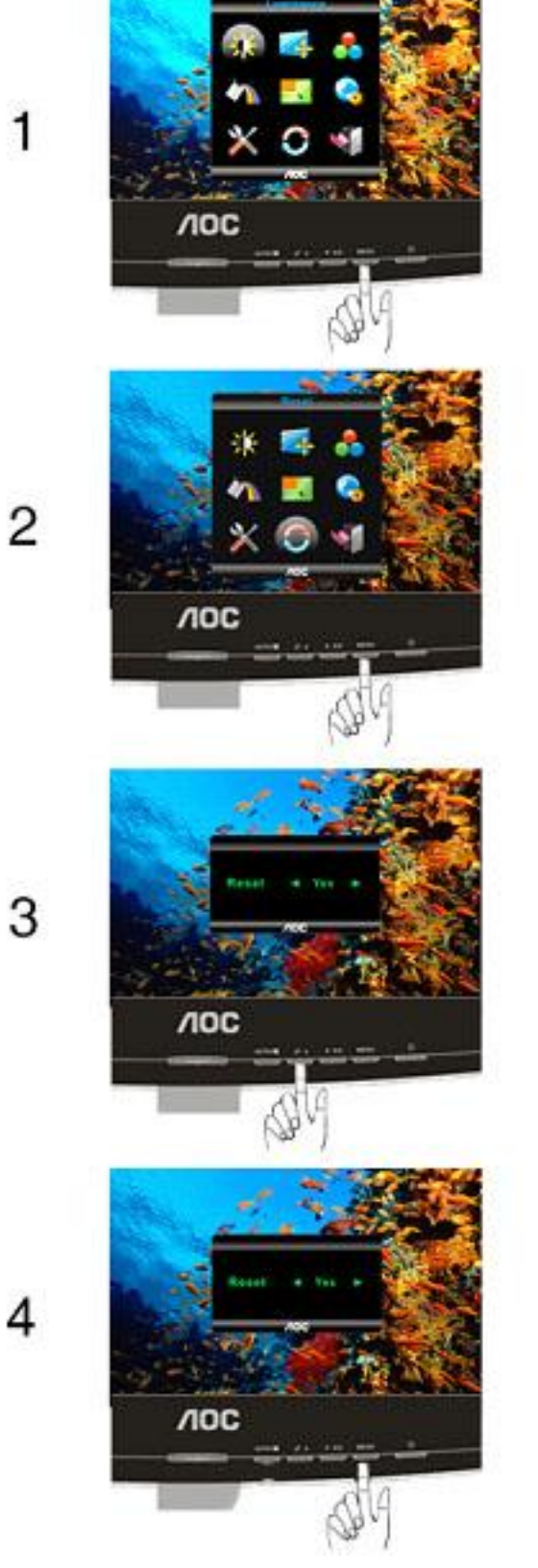

Prima MENU (Menu) para apresentar o MENU.

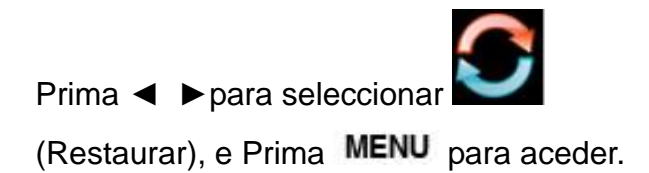

Prima ◀ ▶ para seleccionar Sim ou Não.

Prima MENU (Menu) para ajustar.

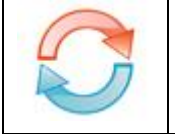

Sair

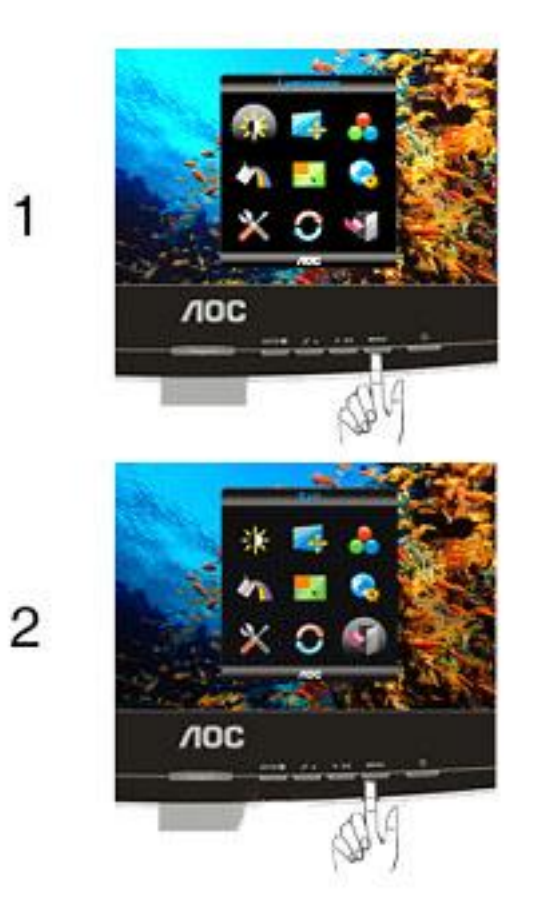

Prima **MENU** (Menu) para apresentar o MENU.

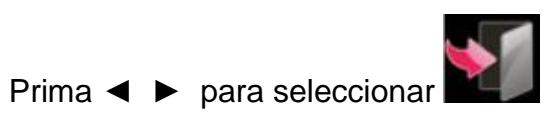

(Sair), e Prima MENU para sair.

| Sair Sai do OSD |  |
|-----------------|--|
|-----------------|--|

# **Indicador LED**

| Estado               | Cor do LED |
|----------------------|------------|
| Modo energia plena   | azul       |
| Modo ativo-desligado | laranja    |

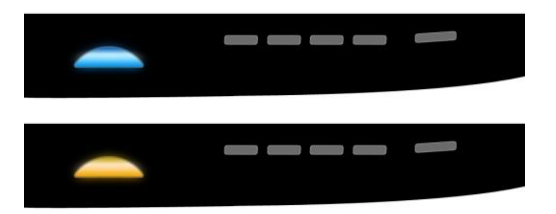

# Controlador

## Controlador do monitor

#### Windows 2000

1. Inicie o Windows® 2000;

2. Clique no botão "Iniciar", aponte para "Definições" e clique em "Painel de controlo";

3. Faça duplo clique sobre o ícone "Monitor";

4. Seleccione o separador "Definições" e clique em "Avançadas...";

 Clique no botão "Monitor": se o botão "Propriedades" estiver inactivo, significa que o monitor não estiver configurado correctamente. Pare a instalação. Se o botão "Propriedades" estiver activo, clique no botão "Propriedades". Siga os passos seguintes;

6. Clique em "Controlador", clique em "Actualizar o controlador...' e a seguir clique no botão "Seguinte";

7. Seleccione "Apresentar uma lista de controladores conhecidos para este dispositivo", de forma a que possa seleccionar um controlador específico. Clique em "Seguinte" e a seguir clique em "Com disquete...";

8. Clique no botão "Procurar..." e seleccione a unidade F: (unidade de CD-ROM);

9. Clique no botão "Abrir" e a seguir clique no botão "OK";

10. Seleccione o modelo do seu monitor, clique no botão "Seguinte" e volte a clicar no botão "Seguinte";

11. Clique no botão "Concluir" e a seguir clique no botão "Fechar";

Se conseguir visualizar a janela "Não foi encontrada nenhuma assinatura digital", clique no botão "Sim".

#### Windows ME

1. Inicie o Windows® Me;

- 2. Clique no botão "Iniciar", aponte para "Definições" e clique em "Painel de controlo";
- 3. Faça duplo clique sobre o ícone "Monitor";
- 4. Seleccione o separador "Definições" e clique em "Avançadas...";

5. Clique no botão "Monitor" e a seguir clique no botão "Alterar...";

6. Seleccione "Especifique a localização do controlador (avançado)" e clique no botão "Seguinte";

7. Seleccione "Apresentar uma lista de todos os controladores existentes numa localização específica", de forma a seleccionar o controlador que pretende. Clique em "Seguinte" e a seguir clique em "Com disquete...";

8. Clique no botão "Procurar...", seleccione a unidade F: (unidade de CD-ROM) e clique no botão "OK";

9. Clique no botão "OK", seleccione o modelo do seu monitor, clique no botão "Seguinte" e torne a clicar no botão "Seguinte";

10. Clique no botão "Concluir" e a seguir clique no botão "Fechar.

#### Windows XP

- 1. Inicie o Windows® XP
- 2. Clique no botão 'Iniciar' e depois clique em 'Painel de controlo'.

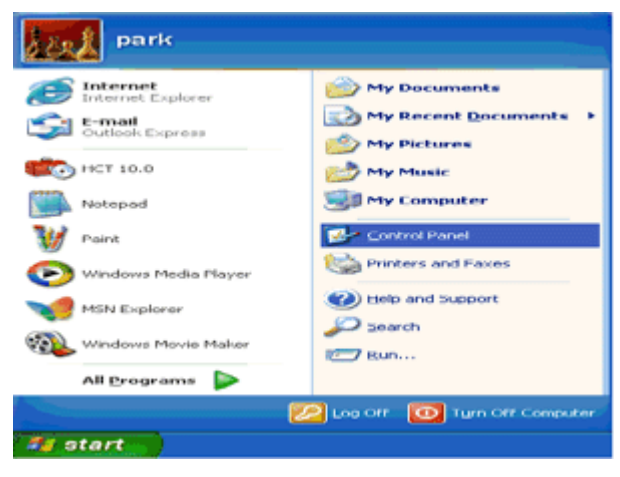

3. Seleccione e clique na categoria 'Aspecto e temas'

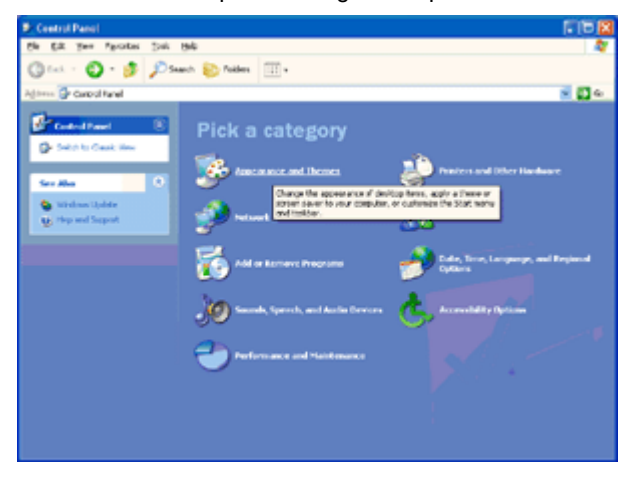

4. Clique no item 'Visualização'.

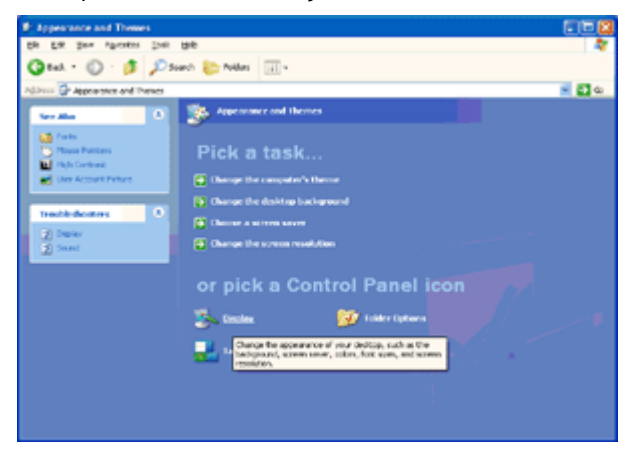

5. Seleccione o separador 'Definições' depois clique no botão 'Avançado'.

| isplay Propertie  | <b>s</b>                        | 2        |
|-------------------|---------------------------------|----------|
| Themes Desktop    | Screen Saver Appearance Setting | 0        |
| Dinder            |                                 |          |
| Plug and Play Mon | tor on 3D Prophet III           |          |
| Screen resolution | More History (32 bat            |          |
| 1024 by 7         | 60 pixelo                       |          |
|                   | Iroubleshoot                    | Adgenced |
|                   | OK Cancel                       | Apoly    |

6. Seleccione o separador 'Monitor'

- Se o botão 'Propriedades' estiver desactivado, significa que o seu monitor está correctamente configurado. Por favor pare a instalação.

- Se o botão 'Propriedades' estiver activado, clique no botão 'Propriedades'.

Siga os passos abaixo.

| ug and Play Monite                                                   | or and 3D Prophet III Pro                                                                                        | operties 👘 🛜 🛃                        |
|----------------------------------------------------------------------|----------------------------------------------------------------------------------------------------|---------------------------------------|
| GeForce3<br>General Adapter                                          | Device Selection<br>Monitor Troubleshoot                                                                         | Color Correction<br>Color Management  |
| Plug and Plu                                                         | y Monitor                                                                                                    | Properties                            |
| Monitor settings                                                     |                                                                                                    |                                       |
| Screen refresh rate:                                                 |                                                                                                    |                                       |
| Clearing this check b<br>monitor cannot displa<br>and/or damaged har | this monitor cannot display<br>tox allows you to select display i<br>ay conrectly. This may lead to an<br>dware. | modes that this<br>i unusable display |
|                                                                      |                                                                                                    |                                       |
|                                                                      |                                                                                                    |                                       |
|                                                                      |                                                                                                    |                                       |
|                                                                      |                                                                                                    |                                       |
|                                                                      | OK Car                                                                                                    | Apply                                 |

7. Clique no separador 'Controlador' e depois clique no botão 'Actualizar controlador...'.

| Plug and Play Monitor Properties 🛛 😨 🔀                                                          |                                                                                                    |
|-------------------------------------------------------------------------------------------------|----------------------------------------------------------------------------------------------------|
| General Driver                                                                                  | Plug and Play Monitor Properties 🛛 😰 🔯                                                                        |
| Plug and Play Monitor                                                                           | General Driver                                                                                                |
| Device type: Monitors                                                                           | Plug and Play Monitor                                                                                         |
| Manufacturer: (Standard monitor types)<br>Location: on 30 Product III                           | Driver Provider: Microsoft                                                                                    |
| Device status                                                                                   | Driver Date: 6/6/2001<br>Driver Version: 5.1.2001.0                                                           |
| This device is working properly.                                                                | Digital Signer: Microsoft Windows XP Publisher                                                                |
| If you are having problems with this device, click Troubleshoot to<br>start the troubleshooter. | Driver Details To view details about the driver files.                                                        |
| <u> </u>                                                                                        | Update Driver To update the driver for this device.                                                           |
| Iroubleshoot                                                                                    | Boll Back Driver If the device fails after updating the driver, roll back to the previously installed driver. |
| Device usage:<br>Use this device (enable)                                                       | Uninstall To uninstall the driver (Advanced).                                                                 |
| OK Cancel                                                                                       | OK Cancel                                                                                                    |

8. Seleccione o botão de opção 'Instalar a partir de uma lista ou de uma localização específica (avançadas)' e depois clique no botão 'Seguinte'.

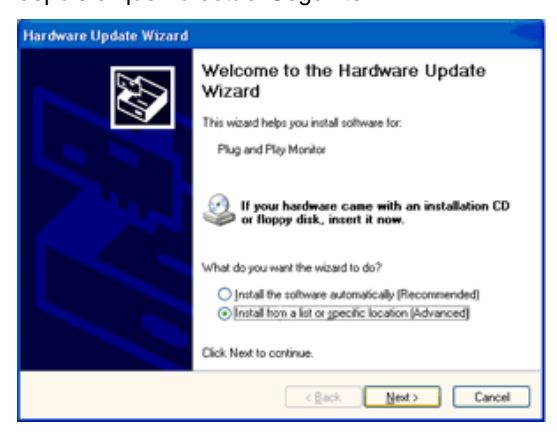

9. Seleccione o botão de opção 'Não procurar. Eu escolherei o controlador a instalar'. Depois clique no botão 'Seguinte'.

| rdwi | are Update Wizard                                                                                                    |
|------|----------------------------------------------------------------------------------------------------|
| Plea | se choose your search and installation options.                                                                                                    |
| (    | Search for the best driver in these locations.                                                                                                    |
|      | Use the check boxes below to limit or expand the default search, which includes local<br>paths and removable media. The best driver found will be installed. |
|      | Search removable media (floppy, CD-ROM)                                                                                                    |
|      | Include this location in the search:                                                                                                    |
|      | A/\ Bjowse                                                                                                    |
|      | Don't search I will choose the driver to install                                                                                                    |
|      | Choose this option to select the device driver from a list. Windows does not guarantee th<br>the driver you choose will be the best match for your hardware. |
|      | < Back Next> Cancel                                                                                                    |

10. Clique no botão "Colocar disco..." e, depois, clique no botão "Procurar...". Seguidamente, seleccione a unidade adequada F: (Unidade de CD-ROM).

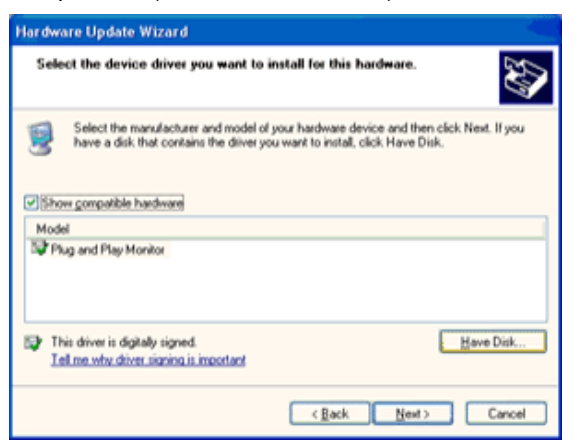

11. Clique no botão "Abrir" e, seguidamente, no botão "OK".

12. Escolha o modelo do monitor e clique no botão "Seguinte".

- Se visualizar a mensagem "não passou o teste Windows® Logo para verificação da sua compatibilidade com o Windows® XP", clique no botão "Continuar mesmo assim".

13. Clique no botão "Terminar" e, depois, escolha o botão "Fechar".

14. Clique no botão "OK" e, depois, novamente no botão "OK" para fechar a caixa de diálogo Propriedades do monitor.

#### Windows Vista

1. Clique em "Iniciar " e "Painel de controlo". Depois, faça duplo clique em "Aspecto e personalização".

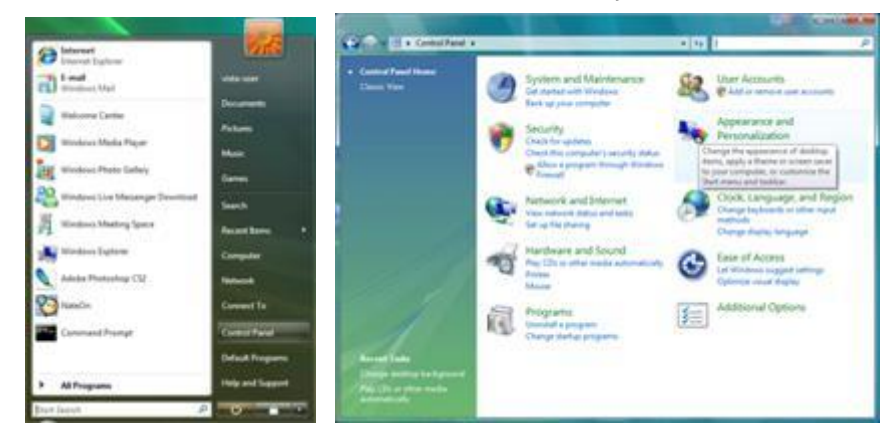

2. Clique em "Personalização" e depois em "Definições de visualização".

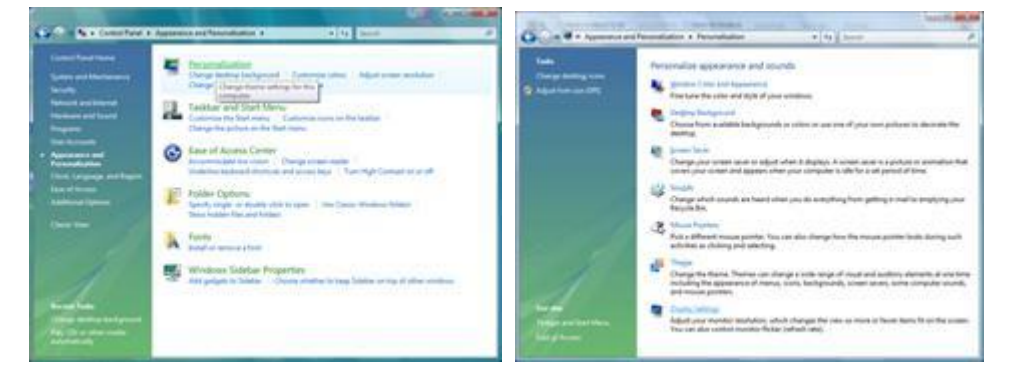

3. Clique em "Definições avançadas...".

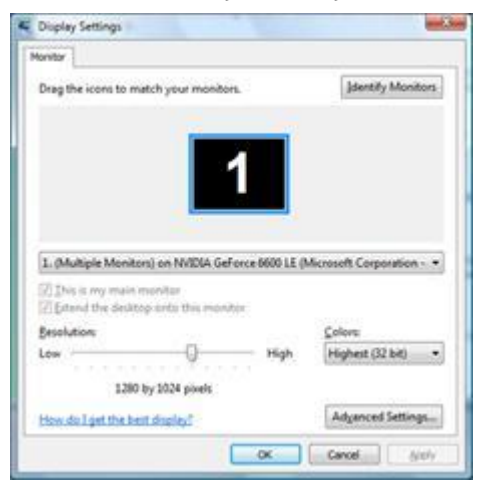

4. Clique em "Propriedades" no separador "Monitor". Se o botão "Propriedades" estiver desactivado, significa que a configuração do monitor está concluída. O monitor está pronto a ser utilizado.

Se for exibida a mensagem "O Windows necessita...", como indicado na caixa abaixo, clique em "Continuar".

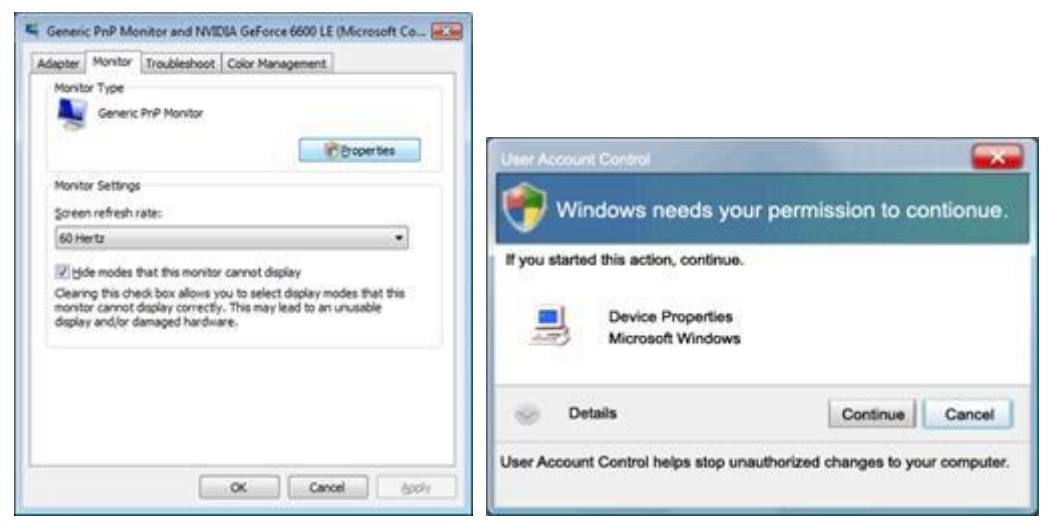

5. Clique em "Actualizar controlador" no separador "Controlador".

| Generic PnP Monitor Properties                                         | Generic PnP Monitor Properties                                                                  |
|------------------------------------------------------------------------|-------------------------------------------------------------------------------------------------|
| General Dever, Details                                                 | General Driver Details                                                                          |
| Senenc PvP Monitor                                                     | Genesc PnP Montor                                                                               |
| Device type: Monitors<br>Manufacturer: (Standard monitor types)        | Driver Provider: Microsoft<br>Driver Date: 6/21/2006                                            |
| Location: on IV/IDIA GeForce 6600 LE (Microsoft Corpo<br>Device status | Diver Verson 6.0.6000.16336<br>Digital Signer: microaoft windows                                |
| This device is working properly.                                       | Driver Details To vew details about the driver files.                                           |
|                                                                        | Update Driver                                                                                   |
|                                                                        | Bot Back Cerver fals after updating the driver, roll<br>back to the previously installed driver |
|                                                                        | Deable Deables the selected device.                                                             |
|                                                                        | Urinitial To uninitial the driver (Advanced)                                                    |
| OK Cancel                                                              | OK Cancel                                                                                       |

6. Marque a caixa "Procurar software do controlador no computador" e clique em "Permitir a escolha a partir de uma lista de controlador de dispositivos no computador".

|                                                         |                                                                                                    |         |                              | bec.be |
|---------------------------------------------------------|----------------------------------------------------------------------------------------------------|---------|------------------------------|--------|
| 🕒 💷 Updete Driver S                                     | shiune - Genesic Pull Monitor                                                                                   |         |                              |        |
| Browse for driver                                       | software on your computer                                                                                       |         |                              |        |
| Search for driver softw                                 | are in this location:                                                                                           |         |                              |        |
| 31000                                                   |                                                                                                    |         | Between.                     |        |
| Epclude subfolders                                      |                                                                                                    |         |                              |        |
| Let me pick<br>This list will she<br>software in the so | from a list of device drivers on n<br>= installed driver software compatible wit<br>ame category as the device. | tty com | iputer<br>ice, and all dover |        |
|                                                         |                                                                                                    |         | Net                          | Cancel |

7. Clique no botão 'Disco...', depois clique no botão 'Procurar...' e seleccione o controlador apropriado F:\Driver (Unidade de CD-ROM).

8. Seleccione o modelo do seu monitor e clique no botão 'Seguinte'.

9. Clique em "Fechar" → "Fechar" → "OK" → "OK" nos ecrãs seguintes exibidos em sequância.

#### Windows 7

1.Iniciar o Windows® 7

2. Clique no botão 'Iniciar' e depois clique em 'Painel de Controlo'.

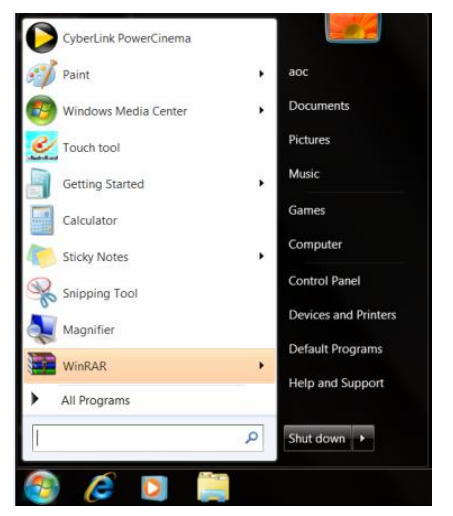

3. Clique no ícone 'Visualização'.

|                                   |                                 |                            |                         | Contraction of the second second second |
|-----------------------------------|---------------------------------|----------------------------|-------------------------|-----------------------------------------|
| Adjust your computer's settings   |                                 |                            |                         | View by: Small icons *                  |
| Action Center                     | C Administrative Tools          | AutoPlay                   | Backup and Restore      |                                         |
| Color Management                  | Credential Manager              | Date and Time              | 🝘 Default Programs      |                                         |
| Desktop Gadgets                   | Device Manager                  | wig Devices and Printers   | 🖉 Display               |                                         |
| Ease of Access Center             | Folder Options                  | K Fonts                    | Getting Started         |                                         |
| 3 HomeGroup                       | Indexing Options                | 1 Internet Options         | 🗢 Keyboard              |                                         |
| Location and Other Sensors        | J Mouse                         | Stework and Sharing Center | Notification Area Icons |                                         |
| NVIDIA Control Panel              | ANVIDIA PhysX                   | 🎄 Parental Controls        | / Pen and Touch         |                                         |
| Performance Information and Tools | Personalization                 | Phone and Modem            | Power Options           |                                         |
| Programs and Features             | Realtek HD Audio Manager        | Kecovery                   | Region and Language     |                                         |
| RemoteApp and Desktop Connections | Sound .                         | Ø Speech Recognition       | Sync Center             |                                         |
| System                            | Tablet PC Settings              | Taskbar and Start Menu     | Troubleshooting         |                                         |
| & User Accounts                   | Strange Windows Anytime Upgrade | Windows CardSpace          | Windows Defender        |                                         |
| Windows Firewall                  | Mindows Undate                  |                            |                         |                                         |

4. Clique no botão "Alterar definições de visualização".

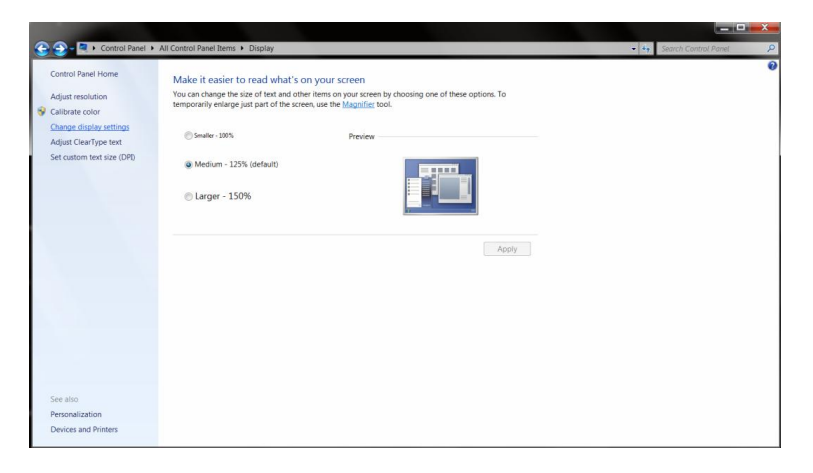

#### 5. Clique no botão "Definições Avançadas".

| Control Panel + All Control Panel Items | Display      Screen Resolution                                                        | Search Control Panel P |
|-----------------------------------------|---------------------------------------------------------------------------------------|------------------------|
|                                         | Change the appearance of your display                                                 |                        |
|                                         | Detect.<br>Boendy                                                                     |                        |
|                                         | Noplay: 1. Nvidia Default Flat Panel • esolution: 1920 × 1980 (recommended) •         |                        |
|                                         | Vientation: Landscape •<br>Advanced settings                                          |                        |
|                                         | nave text and other items larger or smaller<br>Vhat display settings should 1 choose? |                        |
|                                         | OK Cancel Apply                                                                       |                        |
|                                         |                                                                                       |                        |
|                                         |                                                                                       |                        |
|                                         |                                                                                       |                        |

6. Clique no separador "Monitor" e depois clique no botão "Propriedades".

|                                                                                                    | 😽 Properties                                 |
|----------------------------------------------------------------------------------------------------|----------------------------------------------|
| onitor Settings                                                                                                    |                                              |
| creen refresh rate:                                                                                                    |                                              |
| 0 Hertz                                                                                                    | •                                            |
| earing this check box allows you to select display n<br>nnot display correctly. This may lead to an unusabl<br>amaged hardware. | nodes that this monitor<br>le display and/or |
| plors:                                                                                                    |                                              |
| rue Color (32 bit)                                                                                                    |                                              |
|                                                                                                    |                                              |
|                                                                                                    |                                              |

#### 7.Clique no separador "Controlador".

| General | Driver Details   |                                                                                                 |
|---------|------------------|-------------------------------------------------------------------------------------------------|
|         | Generic PnP Mo   | nitor                                                                                           |
|         | Driver Provider. | Microsoft                                                                                       |
|         | Driver Date:     | 6/21/2006                                                                                       |
|         | Driver Version:  | 6.1.7600.16385                                                                                  |
|         | Digital Signer:  | Microsoft Windows                                                                               |
| Dri     | ver Details      | To view details about the driver files.                                                         |
| Upd     | late Driver      | To update the driver software for this device.                                                  |
| Roll    | Back Driver      | If the device fails after updating the driver, roll back<br>to the previously installed driver. |
|         | Disable          | Disables the selected device.                                                                   |
|         | Uninstall        | To uninstall the driver (Advanced).                                                             |

8. Abra a janela "Actualizar Software de Controlador de Monitor PnP" ao clicar em "Actualizar Controlador..." e depois clique no botão "Procurar no computador por software de controlador".

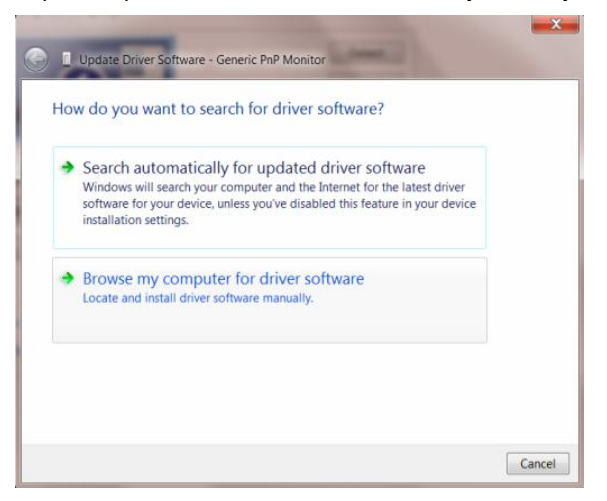

9. Seleccione "Deixar-me escolher da lista de controladores no meu computador".

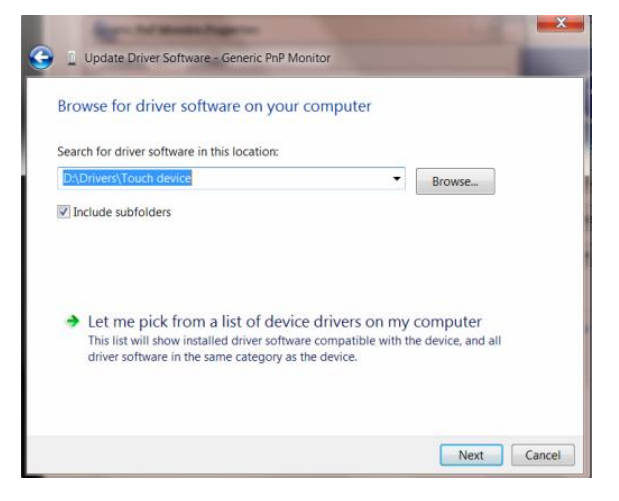

10. Clique no botão "Disco". Clique em "Procurar" e navegue para o seguinte directório.

X:\Driver\module name (em que X é a letra da unidade correspondente à unidade de CD-ROM).

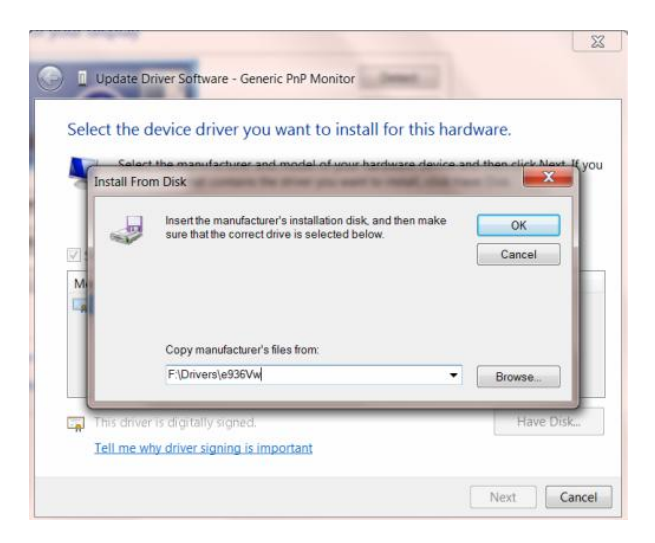

11. Seleccione o ficheiro "xxx.inf" e clique no botão "Abrir". Clique no botão "OK".

12. Seleccione o modelo do seu monitor e clique no botão "Seguinte". Os ficheiros serão copiados do CD para o disco rígido.

13. Feche todas as janelas abertas e retire o CD.

14. Reinicie o sistema. O sistema seleccionará automaticamente a taxa de actualização máxima e os Perfis de Cor Correspondentes.

## i-Menu

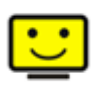

Bem-vindo ao software "i-Menu" da AOC. O i-Menu facilita o ajuste das definições de visualização do seu monitor através dos menus mostrados no ecrã em vez dos botões existentes no monitor. Clique aqui para configurar o software. Para concluir a instalação, siga as instruções do guia de instalação.

| i-Menu  | Lumi        | nance        | 98    |
|---------|-------------|--------------|-------|
|         |             |              |       |
|         |             | ×            |       |
| Ontrast | <u> </u>    | 🔆 Brightness | 50    |
| γ Gamma | 🦣 Gamma 1 🖡 | 💝 Eco Mode   | ∢ 🔽 ⊳ |
| DCR     | <b>⊠</b>    |              |       |
|         |             |              | ۲     |
| C       |             | OC           | 9     |

## e-Sensor

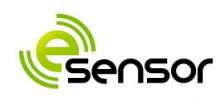

Bem-vindo ao "e-Sensor" da AOC!

O "e-Sensor" da AOC é um sensor de infravermelhos incorporado na caixa do monitor e que permite ao monitor desligar-se quando se afasta do mesmo. Para que o sensor funcione, use a tecla de atalho designada para configurar. Depois de premir a tecla de atalho, verá o menu seguinte no ecrã:

| e-Sensor     |     |       |  |   |  |
|--------------|-----|-------|--|---|--|
|              |     |       |  |   |  |
| e-Sensor     | •   | ON    |  |   |  |
| Detect Range | •   | Near  |  |   |  |
| Monitor Off  | •   | 10min |  |   |  |
|              |     |       |  |   |  |
|              |     |       |  |   |  |
|              | 10C |       |  | _ |  |

O sensor tem um alcance de detecção de cerca de 120 cm, pode seleccionar a opção Perto, Intermédio ou Longe para definir o alcance ideal que o eSensor deve usar para detectar o utilizador.

Em "Monitor Off" (Desligar monitor), pode definir o período de tempo após o qual quer que o monitor se desligue quando se afasta do mesmo (Nunca, 10 min, 20 min, 30 min... 60 min).

Nota : NÃO bloqueie o e-Sensor existente na caixa do monitor, este situa-se à esquerda do logótipo AOC.

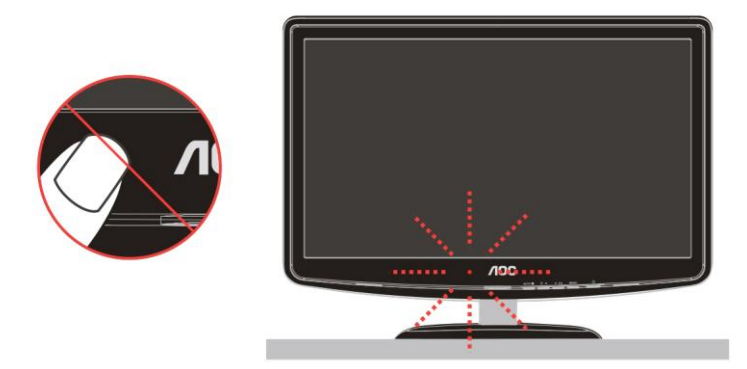

# Resolução de problemas

| Problema e pergunta                    | Soluções possíveis                                                                                                    |  |  |  |  |
|----------------------------------------|----------------------------------------------------------------------------------------------------|--|--|--|--|
| LEDPOWER não está aceso<br>(ON)        | Verifique se o botão liga/desliga está na posição LIGADO (ON) e se o cabo de alimentação está conectado em uma tomada aterrada e ao monitor.                                                                                                    |  |  |  |  |
| Não aparece qualquer imagem<br>no ecrã | <ul> <li>O cabo de alimentação está correctamente ligado?</li> <li>Verifique se o cabo está ligado correctamente e se existe fornecimento de energia.</li> <li>O cabo está correctamente ligado?</li> <li>(Ligado com o cabo D-sub)</li> <li>Verifique a ligação do cabo DB-15.</li> <li>(Ligado com o cabo DVI)</li> <li>Verifique a ligação do cabo DVI.</li> <li>* A entrada DVI não está disponível em todos os modelos.</li> <li>Se a alimentação estiver ligada, reinicie o computador para ver se o ecrã inicial (ecrã de início de sessão) pode ser visto.</li> <li>Se o ecrã inicial aparecer (ecrã de início de sessão), proceda ao arranque do computador no modo pretendido (modo de segurança para o Windows ME/XP/2000) e depois altere a frequência da placa de vídeo.</li> <li>(Consulte a secção Definição da resolução óptima)</li> <li>Se o ecrã inicial (ecrã de início de sessão) não aparecer, contacte o centro de assistência ou o vendedor.</li> <li>Consegue ver "Entrada não suportada" no ecrã?</li> <li>Verá esta mensagem quando o sinal da placa de vídeo exceder a resolução e a frequência máximas que o monitor suporta correctamente.</li> <li>Ajuste a resolução e a frequência máximas que o monitor suporta correctamente.</li> <li>Verifique se os drivers AOC do monitor estão instalados (os drivers AOC</li> </ul> |  |  |  |  |
|                                        | estão disponíveis em: Aqui).                                                                                                    |  |  |  |  |

| A imagemestáirregulare<br>aparecem fantasmas                                 | Ajuste os controles de Contraste e de Brilho.<br>Prima para ajustar automaticamente.<br>Verifique se se você está usando um cabo de extensão ou um comutador.<br>Recomendamos-lhe que ligue o monitor directamente ao conector de saída<br>da placa de vídeo existente na parte de trás .                                                                                                    |
|------------------------------------------------------------------------------|----------------------------------------------------------------------------------------------------|
| A imagem salta, cintila ou<br>apresenta padrões ondulados                    | Mova os dispositivos elétricos que podem causar interferência elétrica o mais<br>longe possível do monitor.<br>Use a maior taxa de atualização possível para o seu monitor para a resolução<br>escolhida.                                                                                                    |
| O monitorestátravadoem<br>"modo ativo-desligado"                             | O botão liga/desliga do computador deve estar na posição ON (LIGADO)<br>A placa de vídeo do computador deve estar devidamente introduzida na<br>respectiva ranhura.<br>Verifique se se o cabo de vídeo do monitor está corretamente conectado ao<br>computador.<br>Inspeccione o cabo de vídeo do monitor e certifique-se de que nenhum pino<br>está dobrado.<br>Verifique se o seu computador está operacional pressionando a tecla CAPS<br>LOCK no teclado, enquanto observa o LED CAPS LOCK. O LED deve<br>acender ou apagar após o pressionamento da tecla CAPS LOCK. |
| Falta de uma das cores<br>primárias (VERMELHO,<br>VERDE ou AZUL)             | Inspeccione o cabo de vídeo do monitor e certifique-se de que nenhum pino<br>está danificado.<br>Verifique se se o cabo de vídeo do monitor está corretamente conectado ao<br>computador.                                                                                                    |
| A imagem da tela não está<br>centralizada ou dimensionada<br>apropriadamente | Ajuste a Posição H e a Posição V ou pressione a tecla de atalho (AUTO).                                                                                                    |
| A imagem tem defeitos de<br>cores (o branco não parece<br>branco)            | Ajuste a cor RGB ou seleccione a temperatura da cor desejada.                                                                                                    |
| Dist ú rbios horizontais ou<br>verticais na tela                             | Utilize o modo de encerramento do Windows 95/98/2000/ME/XP, ajuste a frequência e a focagem.<br>Prima para ajustar automaticamente.                                                                                                    |

# Especificações

# Especificações gerais

|                        | Número do modelo                               | e2240Vwa                                                       |  |  |
|------------------------|------------------------------------------------|----------------------------------------------------------------|--|--|
|                        | Sistema de operação                            | LCD TFT a cores                                                |  |  |
| Painel de I CD         | Tamanho de imagem<br>visível                   | 54.69 cm na diagonal                                           |  |  |
|                        | Inclinação de pixels                           | 0.24825 mm(H) x 0.24825 mm(V)                                  |  |  |
|                        | Vídeo                                          | Interface analógica & Interface digital                        |  |  |
|                        | Sinc. separada                                 | H/V TTL                                                        |  |  |
|                        | Cores exibidas                                 | 16.7M de cores                                                 |  |  |
|                        | Dot Clock                                      | 148.5 MHz                                                      |  |  |
|                        | Faixa de varredura<br>horizontal               | 30 kHz - 83 kHz                                                |  |  |
|                        | Tamanho de<br>varredura horizontal<br>(máximo) | 476.64mm                                                       |  |  |
|                        | Faixa de varredura<br>vertical                 | 55 Hz - 75 Hz                                                  |  |  |
|                        | Tamanho de<br>varredura vertical<br>(máximo)   | 268.11 mm                                                      |  |  |
| Resolução              | Resolução<br>predefinida ótima                 | 1920 x 1080 (60 Hz)                                            |  |  |
| lioolayuo              | Resolução<br>predefinida máxima                | 1920 x 1080 (60 Hz)                                            |  |  |
|                        | Plug & Play                                    | VESA DDC2B/CI                                                  |  |  |
|                        | Conector de entrada                            | D-Sub de 15 pinos & DVI-D                                      |  |  |
|                        | Sinal de entrada de<br>vídeo                   | Analógico: 0,7Vpp (padrão), 75 OHMs, (TMDS)                    |  |  |
|                        | Fonte de alimentação                           | 12Vdc,3A                                                       |  |  |
|                        | Consumo de enercia                             | Em funcionamento < 30 W                                        |  |  |
|                        |                                                | Em suspensão < 1 W                                             |  |  |
|                        | Tempo Desligar                                 | 0~24horas Seleccionar a temposrização para desligar o monitor. |  |  |
|                        | Altifalantes                                   | 2W X 2                                                         |  |  |
|                        | Tipo de conector                               |                                                                |  |  |
|                        | l ipo de cabo de sinal                         | Destacavel                                                     |  |  |
|                        | Dimensões & Peso:                              |                                                                |  |  |
| CaracterísticasEísicas | Altura (com a base)                            | 528mm                                                          |  |  |
|                        | Largura                                        | 391mm                                                          |  |  |
|                        | Profundidade                                   | 180mm                                                          |  |  |
|                        | Peso (apenas o<br>monitor)                     | 3.2 kg                                                         |  |  |
|                        | Temperatura:                                   |                                                                |  |  |
|                        | Em operação                                    | 0° a 40°                                                       |  |  |
| Dados ambientais       | Fora de operação                               | -25°a 55°                                                      |  |  |
| Dados ambientais       | Umidade:                                       |                                                                |  |  |
|                        | Em operação                                    | 10% a 85% (no condensado)                                      |  |  |
|                        | Fora de operação                               | 5% a 93% (no condensado)                                       |  |  |

| Altitude:        |           |
|------------------|-----------|
| Em operação      | 0~ 3658 m |
| Fora de operação | 0~ 12192m |

# Modos de exibição predefinidos

|         |                | Freqüência       | Freqüência    |  |
|---------|----------------|------------------|---------------|--|
| SUPORTE | RESOLUÇÃO      | Horizontal (kHz) | Vertical (Hz) |  |
| VGA     | 640×480@60Hz   | 31.469           | 59.94         |  |
|         | 640×480@72Hz   | 37.861           | 72.809        |  |
|         | 640×480@75Hz   | 37.5             | 75            |  |
|         | 640×480@67Hz   | 35               | 66.667        |  |
| SVGA    | 800×600@56Hz   | 35.156           | 56.25         |  |
|         | 800×600@60Hz   | 37.879           | 60.317        |  |
|         | 800×600@72Hz   | 48.077           | 72.188        |  |
|         | 800×600@75Hz   | 46.875           | 75            |  |
| XGA     | 1024×768@60Hz  | 48.363           | 60.004        |  |
|         | 1024×768@70Hz  | 56.476           | 70.069        |  |
|         | 1024×768@75Hz  | 60.023           | 75.029        |  |
| XGA     | 1280x1024@60Hz | 63.981           | 60.02         |  |
| XGA     | 1280x1024@75Hz | 79.976           | 75.025        |  |
| WXGA    | 1440x900@60Hz  | 55.935           | 59.887        |  |
| WSXGA+  | 1680x1050@60Hz | 65.29            | 59.95         |  |
| HDTV    | 1920x1080@60Hz | 67.50            | 60.00         |  |
| DOS     | 720×400@70Hz   | 31.469           | 70.087        |  |
| SVGA    | 832×624@75Hz   | 49.725           | 74.551        |  |

# Atribuições de Pin

| 1_ |   |  |   | _ 5  |
|----|---|--|---|------|
| 6  | - |  | / | _ 10 |
| 11 |   |  |   | - 15 |
|    |   |  |   | 15   |

| Número do pino | Lado com 15 pinos do cabo de sinal |  |  |  |
|----------------|------------------------------------|--|--|--|
| 1              | Vídeo - Vermelho                   |  |  |  |
| 2              | Vídeo -Verde                       |  |  |  |
| 3              | Vídeo -Azul                        |  |  |  |
| 4              | N.C.                               |  |  |  |
| 5              | Cabo de detecção                   |  |  |  |
| 6              | Terra de sinal - Vermelho          |  |  |  |
| 7              | Terra de sinal -Verde              |  |  |  |
| 8              | Terra de sinal -Azul               |  |  |  |
| 9              | +5V                                |  |  |  |
| 10             | Terra                              |  |  |  |
| 11             | N.C.                               |  |  |  |
| 12             | Dados seriais - DDC                |  |  |  |
| 13             | Sincronismo horizontal             |  |  |  |
| 14             | Sincronismo vertical               |  |  |  |
| 15             | Clock serial - DDC                 |  |  |  |

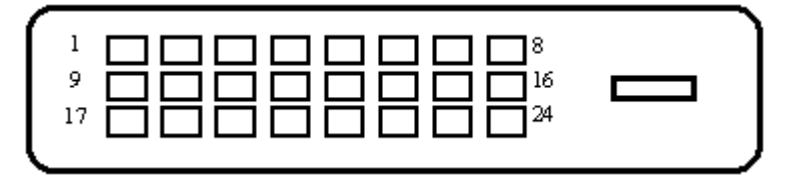

| No do pino | Nome do sinal        | No do pino | Nome do sinal                              | No do pino | Nome do sinal        |
|------------|----------------------|------------|--------------------------------------------|------------|----------------------|
| 1          | TMDS Data 2-         | 9          | TMDS Data 1-                               | 17         | TMDS Data 0-         |
| 2          | TMDS Data 2+         | 10         | TMDS Data 1+                               | 18         | TMDS Data 0+         |
| 3          | TMDS Data 2/4 Shield | 11         | TMDS Data 1/3 Shield                       | 19         | TMDS Data 0/5 Shield |
| 4          | TMDS Data 4-         | 12         | TMDS Data 3-                               | 20         | TMDS Data 5-         |
| 5          | TMDS Data 4+         | 13         | TMDS Data 3+                               | 21         | TMDS Data 5+         |
| 6          | DDC Clock            | 14         | Alimentação +5 V                           | 22         | TMDS Clock Shield    |
| 7          | DDC Data             | 15         | Terra (para + 5 V)                         | 23         | TMDS Clock +         |
| 8          | N.C.                 | 16         | Detecção de ligação a<br>quente (Hot plug) | 24         | TMDS Clock -         |
|            |                      |            | 1 ( ) 1 - 37                               |            |                      |

# **Plug and Play**

#### Recurso Plug & Play DDC2B

Esta monitor está equipado com capacidades VESA DDC2B de acordo com o PADRÃO VESA DDC. Ele permite que o monitor informe sua identidade ao sistema host e dependendo do nível de DDC usado, comunicar informações adicionais sobre suas capacidades de exibição.

O DDC2B é um canal de dados bidirecional baseado no protocolo I2C . O host pode solicitar informações EDID no canal DDC2B.

# Normas

# Aviso FCC

# Declaração de Interferência de Radio eqüência Classe B do FCC ALERTA: (PARA MODELOS CERTIFICADOS PELA FCC)

OBSERVAÇÃO: Este equipamento foi testado e definido como em conformidade com os limites prescritos um dispositivo digital Classe B, de acordo com a Parte 15 das regras da FCC. Esses limites foram projetados para proporcionar proteção razoável contra interferências danosas em uma instalação residencial. Este equipamento gera, usa e pode irradiar energia de radiofreqüência e se não for instalado e usado de acordo com as instruções, poderá causar interferências danosas em comunicações de rádio. Entretanto, não há garantias de que não ocorrerão interferências em uma instalação específica. Se este equipamento causar interferências danosas à recepção de aparelhos de rádio ou de televisão, o que pode ser determinado ligando-se ou desligando-se o equipamento, o usuário é encorajado a tentar corrigir a interferência por meio de uma ou mais das seguintes medidas:

Reorientar ou mudar o local da antena receptora.

Aumentar a separação entre o equipamento e o receptor.

Conectar o equipamento em uma tomada de força em um circuito diferente daquele ao qual o receptor está conectado.

Consultar o distribuidor ou um técnico especializado em rádio ou TV.

#### AVISO :

As alterações ou modificações não expressamente aprovadas pela parte responsável pela conformidade podem anular a autoridade do usuário em operar o equipamento.

Cabos de interface blindados e cabos de força CA, se houver, devem ser utilizados de modo a estar em conformidade com os limites de emissões.

O fabricante não é responsável por nenhuma interferência de rádio ou de TV causada por modificações não-autorizadas neste equipamento. É deresponsabilidade exclusiva do usuário corrigir essas interferências.É da responsabilidade do utilizador corrigir tais interferências.

## Declaração WEEE

Eliminação de resíduos de equipamentos por utilizadores domésticos na União Europeia.

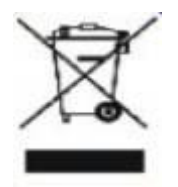

Este símbolo colocado no produto ou na respectiva embalagem indica que o produto não pode ser eliminado juntamente com o lixo doméstico. Em vez disso, é da sua responsabilidade eliminar os resíduos do seu equipamento entregando-o num local de recolha designado para reciclagem de resíduos provenientes de equipamentos eléctricos e electrónicos. A recolha e reciclagem em separado dos resíduos dos seus equipamentos aquando da respectiva eliminação ajudam a preservar os recursos naturais e a garantir a sua reciclagem de forma a proteger a saúde humana e o ambiente. Para mais informações acerca dos locais onde pode entregar os resíduos dos seus equipamentos para reciclagem, contacte as entidades locais, a empresa de eliminação de lixo doméstico ou a loja onde comprou o produto .

# Assistência

#### GARANTIA LIMITADA DE TRÊS ANOS\*

#### Monitores a cores vendidos na Europa

A AOC International (Europe) GmbH garante que este produto está livre de defeitos de materiais e de mão-de- obra por um período de três (3) anos após a data original de compra pelo consumidor. Durante esse período, a AOC International (Europe) GmbH, a seu critério, poderá reparar o produto com defeito com peças novas ou recondicionadas, ou substituir o produto por um produto novo ou recondicionado, exceto conforme descrito\* abaixo. Os produtos com defeito que forem substituídos se tornarão propriedade da AOC International (Europe) GmbH.

Se o produto aparentar estar defeituoso, favor entrar em contato com seu distribuidor local ou verificar o cartão de garantia quando o mesmo estiver anexado ao produto.

Favor entregar o produto com frete pré-pago, com a prova de compra datada, ao Centro de Assistência Técnica Autorizada da AOC. Se não for possível entregar o produto pessoalmente:

- Embale-o em sua embalagem original de remessa (ou equivalente)
- Coloque o número RMA na etiqueta de endereçamento
- Coloque o número RMA na embalagem de remessa
- Contrate um seguro (ou assuma os riscos de perda/danos durante a remessa)
- Pague todas as despesas de remessa

A AOC International (Europe) GmbH não se responsabiliza por danos ou perdas durante o transporte para a AOC, nem por produtos que tenham sido embalados inadequadamente.

A AOC International (Europe) GmbH pagará o frete de retorno em um dos países definidos nesta declaração de garantia. A AOC International (Europe) GmbH não será responsável por quaisquer custos associados com o transporte do produto através de fronteiras internacionais. Isso inclui a fronteira internacional na União Européia.

- \* Esta garantia limitada não cobre perdas ou danos que ocorram como resultado de
- Remessa ou instalação ou manutenção inadequadas
- Mau uso
- Negligência
- Qualquer causa diferente de aplicações comerciais ou industriais comuns
- Ajustes por pessoas não-autorizadas

• Reparos, modificações, ou instalação de opcionais ou de peças por qualquer pessoa ou empresa que não seja um Centro de Assistência Técnica Autorizada da AOC

Ambiente não-apropriado

• Aquecimento ou resfriamento excessivo ou falhas de alimentação de energia elétrica, picos de tensão ou outras irregularidades

Esta garantia limitada não cobre nenhum firmware ou hardware do produto que tenham sido alterado ou modificado pelo usuário ou terceiros; o usuário é inteiramente responsável pelas eventuais modificações ou alterações.

TODAS AS GARANTIAS EXPRESSAS E IMPLÍCITAS PARA ESTE PRODUTO (INCLUINDO AS GARANTIAS DE ADEQUAÇÃO PARA VENDA E ADEQUAÇÃO PARA UM PROPÓSITO ESPECÍFICO) SÃO LIMITADAS EM DURAÇÃO A UM PERÍODO DE TRÊS (3) ANOS PARA PEÇAS E MÃO- DE- OBRA A PARTIR DA DATA DE COMPRA ORIGINAL PELO CONSUMIDOR. NENHUMA GARANTIA (EXPRESSA OU IMPLÍCITA) SE APLICA APÓS ESSE PERÍODO.

A AOC INTERNATIONAL (EUROPE) GMBH E AS OBRIGAÇÕES E RECURSOS AQUI CITADOS SÃO ÚNICA E EXCLUSIVAMENTE CONFORME AQUI DECLARADAS. A RESPONSABILIDADE DA AOC INTERNATIONAL (EUROPE) GMBH, QUER BASEADA EM CONTRATO, ATO ILÍCITO, RESPONSABILIDADE ESTRITA, OU OUTRA TEORIA, NÃO EXCEDERÁ O PREÇO PAGO PELA UNIDADE INDIVIDUAL CUJO DEFEITO SEJA A BASE DA RECLAMAÇÃO. EM NENHUM CASO A AOC INTERNATIONAL (EUROPE) GMBH SERÁ RESPONSÁVEL POR LUCROS CESSANTES, PERDAS DE USO, DE INSTALAÇÕES OU DE EQUIPAMENTOS, OU POR OUTRAS PERDAS INDIRETAS, INCIDENTAIS OU DE CONSEQÜÊNCIA. ALGUNS ESTADOS NÃO PERMITEM A EXCLUSÃO OU A LIMITAÇÃO DE DANOS INCIDENTAIS OU DE CONSEQÜÊNCIA, PORTANTO AS LIMITAÇÕES ACIMA CITADAS PODEM NÃO SE APLICAR A VOCÊ. APESAR DO FATO DESTA GARANTIA LIMITADA CONCEDER ALGUNS DIREITOS JURÍDICOS ESPECÍFICOS, PODEM HAVER OUTROS DIREITOS QUE PODERÃO VARIAR DE PAÍS PARA PAÍS. ESTA GARANTIA LIMITADA SOMENTE É VÁLIDA PARA PRODUTOS ADQUIRIDOS NOS PAÍSES-MEMBROS DA UNIÃO EUROPÉIA.

As informações dispostas neste documento estão sujeitas a alterações sem aviso prévio. Para mais informações, queira visitar: http://www.aoc-europe.com/en/service/index.php